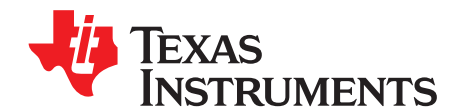

# AFE5807EVM (Rev E) Evaluation Module

This document assists users in evaluating the AFE5807 highly integrated analog front-end devices through the use of the AFE5807EVM Evaluation Module. Included are setup instructions, printed-circuit board art, bill of materials, and schematics.

| Overv              | iew                                                                                                    | 2                                                                                                    |  |  |  |  |  |  |
|--------------------|----------------------------------------------------------------------------------------------------|----------------------------------------------------------------------------------------------------|--|--|--|--|--|--|
| Defau              | It Configuration                                                                                                    | 2                                                                                                    |  |  |  |  |  |  |
| Softwa             | are Installation and Operation                                                                                                    | 3                                                                                                    |  |  |  |  |  |  |
| Test Setup 3       |                                                                                                    |                                                                                                    |  |  |  |  |  |  |
| Power Up AFE5807 4 |                                                                                                    |                                                                                                    |  |  |  |  |  |  |
| Laund              | h AFE5807 GUI                                                                                                    | 6                                                                                                    |  |  |  |  |  |  |
| Laund              | h TSW1250 GUI                                                                                                    | 8                                                                                                    |  |  |  |  |  |  |
| TEST               | AFE5807                                                                                                    | 9                                                                                                    |  |  |  |  |  |  |
| 8.1                | Step 1: Time Domain                                                                                                    | 9                                                                                                    |  |  |  |  |  |  |
| 8.2                | Step 2: Single Tone FFT                                                                                                    | 11                                                                                                    |  |  |  |  |  |  |
| Hardw              | /are Setup, CW Mode                                                                                                    | 13                                                                                                    |  |  |  |  |  |  |
| 9.1                | Step 1: Switch to CW Mode                                                                                                    | 14                                                                                                    |  |  |  |  |  |  |
| 9.2                | Step 2: Apply input and observe outputs                                                                                                    | 15                                                                                                    |  |  |  |  |  |  |
| 9.3                | External Clock for CW Mode                                                                                                    | 16                                                                                                    |  |  |  |  |  |  |
| Exterr             | al ADC Sampling Clock                                                                                                    | 17                                                                                                    |  |  |  |  |  |  |
| Exterr             | nal Vcntl                                                                                                    | 20                                                                                                    |  |  |  |  |  |  |
| Board              | Configuration                                                                                                    | 21                                                                                                    |  |  |  |  |  |  |
| 12.1               | Input/Output, Power Supply, and USB                                                                                                    | 21                                                                                                    |  |  |  |  |  |  |
| 12.2               | CW Mode, ADC Clock                                                                                                    | 22                                                                                                    |  |  |  |  |  |  |
| 12.3               | Vcntl Control Input                                                                                                    | 23                                                                                                    |  |  |  |  |  |  |
| 12.4               | LEDs                                                                                                    | 24                                                                                                    |  |  |  |  |  |  |
| 12.5               | Miscellaneous Test Points                                                                                                    | 25                                                                                                    |  |  |  |  |  |  |
| EVM I              | Printed-Circuit Board Layouts and Schematics                                                                                                    | 26                                                                                                    |  |  |  |  |  |  |
| 13.1               | Schematics                                                                                                    | 32                                                                                                    |  |  |  |  |  |  |
| Bill of            | Materials                                                                                                    | 41                                                                                                    |  |  |  |  |  |  |
|                    |                                                                                                    |                                                                                                    |  |  |  |  |  |  |
|                    | Overv<br>Defau<br>Softwa<br>Test S<br>Power<br>Launc<br>TEST<br>8.1<br>8.2<br>Hardw<br>9.1<br>9.2<br>9.3<br>Exterr<br>Exterr<br>Board<br>12.1<br>12.2<br>12.3<br>12.4<br>12.5<br>EVM F<br>13.1<br>Bill of | Overview         Default Configuration         Software Installation and Operation         Test Setup         Power Up AFE5807         Launch AFE5807 GUI         Launch TSW1250 GUI         TEST AFE5807         8.1         Step 1: Time Domain         8.2       Step 2: Single Tone FFT         Hardware Setup, CW Mode         9.1       Step 1: Switch to CW Mode         9.2       Step 2: Apply input and observe outputs.         9.3       External Clock for CW Mode         External ADC Sampling Clock         External Configuration         12.1       Input/Output, Power Supply, and USB         12.2       CW Mode, ADC Clock         12.3       Ventl Control Input         12.4       LEDs         12.5       Miscellaneous Test Points         EVM Printed-Circuit Board Layouts and Schematics         13.1       Schematics         Bill of Materials |  |  |  |  |  |  |

#### List of Figures

| 1  | AFE5807EVM Basic Configuration                           | 3  |
|----|----------------------------------------------------------|----|
| 2  | HW Setup With Connection Between TSW1250EVM and AFE5807  | 4  |
| 3  | User Interface: Single FFT Format                        | 12 |
| 4  | Setup for CW Mode                                        | 13 |
| 5  | Switching From Default (ADC) Mode Panel to CW Mode Panel | 14 |
| 6  | CW Outputs                                               | 15 |
| 7  | Relevant Capacitors for CW Mode, Top Side                | 16 |
| 8  | Relevant Capacitors for CW Mode, Bottom Side             | 17 |
| 9  | External ADC Sampling Clock Configuration                | 18 |
| 10 | External Vcntl Configuration                             | 20 |
| 11 | I/O, PWR, and USB Connector                              | 21 |
| 12 | AFE5807EVM Jumper Locations                              | 22 |
|    |                                                          |    |

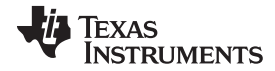

32

33

35

#### Overview

13

14

15 16

17

18

19

20

21

22

23

24

25

26

27

28 29

30

| Ŵ                               | ww.u.com |
|---------------------------------|----------|
| /cntl                           | 23       |
| AFE5807EVM LED Location         | 24       |
| AFE5807EVM Test Point Locations | 25       |
| Гор Layer - Signal              | 26       |
| Second Layer - Ground           | 27       |
| Fhird Layer - Power             | 28       |
| Fourth Layer - Signal           | 29       |
| Fifth Layer - Ground            | 30       |
| Bottom Layer - Signal           | 31       |
|                                 |          |

| List | of | Tables |
|------|----|--------|

Schematic 1 of 9.....

Schematic 2 of 9.....

Schematic 4 of 9.....

| 1 | Configuration for Clock Capacitors | 16 |
|---|------------------------------------|----|
| 2 | Input/Output, Power, and USB       | 21 |
| 3 | CW Mode, ADC Clock                 | 22 |
| 4 | CW Mode and Vcntl                  | 23 |
| 5 | LED Indicators                     | 24 |
| 6 | Test Points                        | 25 |
| 7 | Bill of Materials                  | 41 |

#### 1 **Overview**

This document is intended to guide users step-by-step through the AFE5807EVM Evaluation Module (EVM) setup and test . The EVM is shipped with a default configuration from the manufacturer. With this configuration, the onboard CMOS clock is used for a analog-to-digital converter sampling clock; the onboard oscillator is used for CW mode operation. No external clock generator is required. Users need to provide the input signal for measurement from a signal generator.

Detail explanation regarding the jumpers, connectors, and test points appear in Section 12. The graphical user interface (GUI) can be downloaded from the TI Web site.

#### **Default Configuration** 2

Figure 1 shows the default configuration of the EVM from the factory. The accompanying list identifies the basic components on the EVM board.

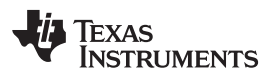

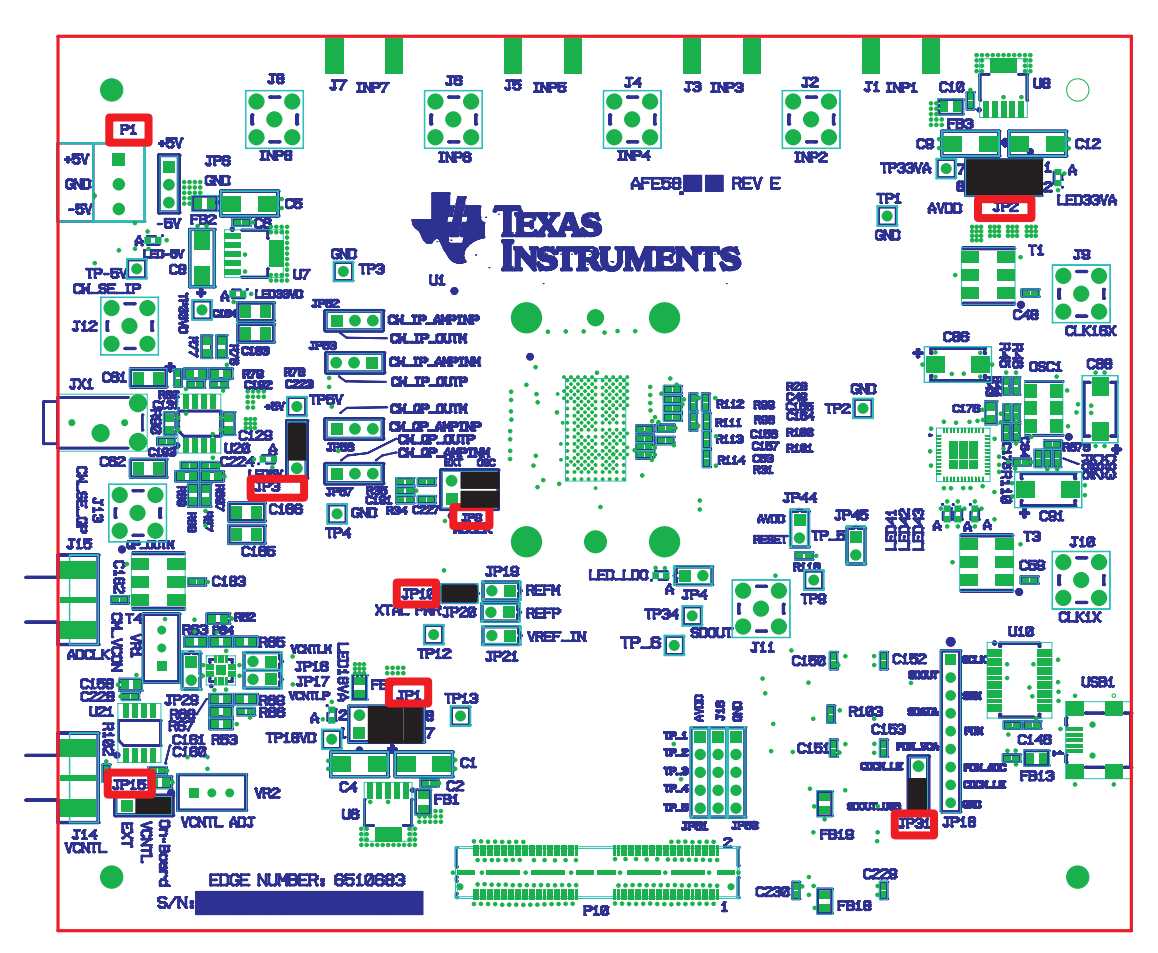

Figure 1. AFE5807EVM Basic Configuration

- 1. P1 Power supplies connector.
- 2. JP1, JP2, and JP3 are set to enable 3.3-V, 1.8-V, and 5-V power supplies to device.
- 3. JP9: enables onboard CMOS clock.
- 4. JP10: Power supply for onboard CMOS clock oscillator.
- 5. JP15: Enables onboard VCNT.
- 6. JP31 always set as Figure 1.

#### **3** Software Installation and Operation

The AFE5807EVM GUI (<u>SLOC254</u>) can be downloaded from the TI Web site. Follow the directions in Read Me First.pdf file to install GUI and device driver

# 4 Test Setup

Two EVMs are required to evaluate the AFE5807 device. The following illustration shows the exact setup of these two boards and external connectors. For the default configuration as shown in Figure 1, it is unnecessary to have an external sampling clock and external Vcntl supply. The onboard CMOS clock and onboard Vcntl are used.

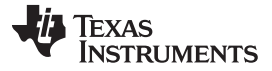

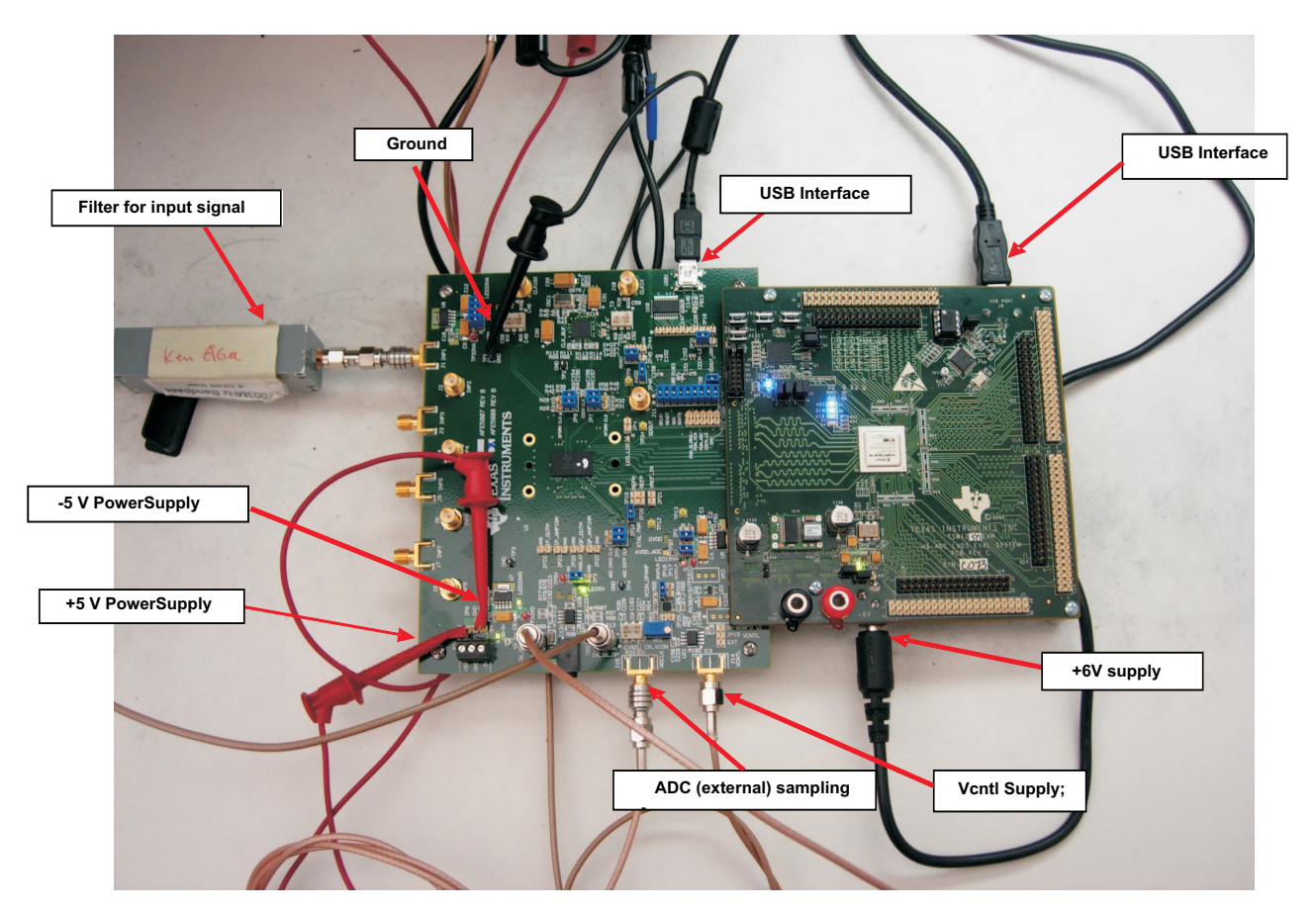

Figure 2. HW Setup With Connection Between TSW1250EVM and AFE5807

#### 5 Power Up AFE5807

Power up the AFE5807EVM by applying +5 V and –5 V to the P1 connector. After power up is complete, four green LEDS and two red LEDS are turned on as shown in the following illustration.

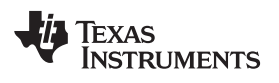

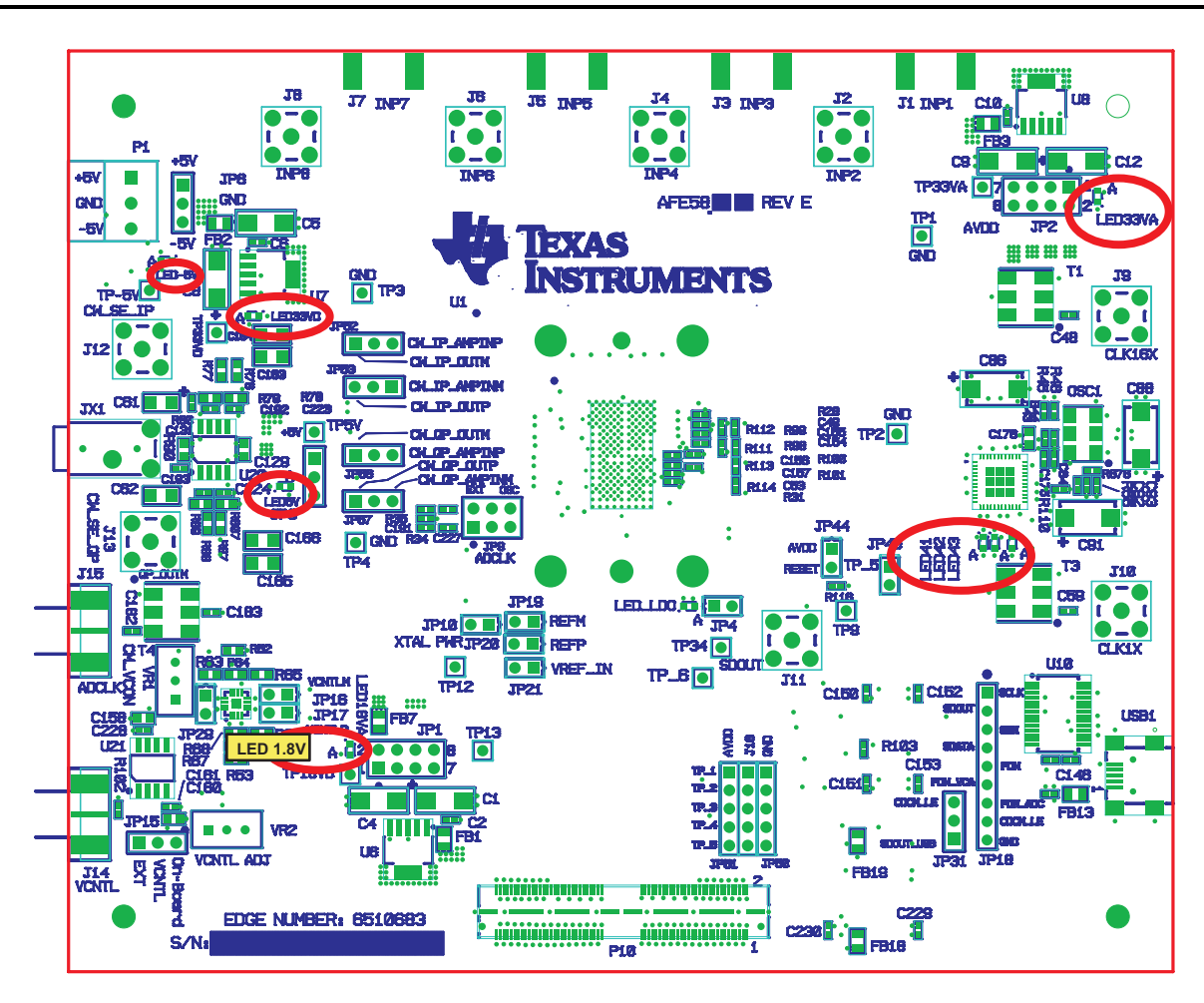

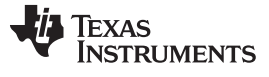

#### 6 Launch AFE5807 GUI

Launch the AFE5807 graphic user interface (GUI), which appears in the following illustration. After the GUI has completely launched, LED41 and LED42 go off and the rest of the LEDS remain on. The GUI automatically configures the default setup. Select the ADC page to observe the default condition.

| 🗃 AFE5807EVM                                                                                                    |                                                                                                    |                                                                         |                                                                                                    |                                                                                                    |                                                                                                    |                                                                                                    |
|----------------------------------------------------------------------------------------------------|----------------------------------------------------------------------------------------------------|-------------------------------------------------------------------------|----------------------------------------------------------------------------------------------------|----------------------------------------------------------------------------------------------------|----------------------------------------------------------------------------------------------------|----------------------------------------------------------------------------------------------------|
| <u>File E</u> dit <u>O</u> perate <u>T</u> ools <u>W</u> ine                                                                                                    | dow <u>H</u> elp                                                                                                    |                                                                         |                                                                                                    |                                                                                                    |                                                                                                    |                                                                                                    |
|                                                                                                    |                                                                                                    | AFE                                                                     | 5807 EV                                                                                                    | M                                                                                                    |                                                                                                    |                                                                                                    |
| TEST SETUP                                                                                                    |                                                                                                    |                                                                         | Registers Direct                                                                                                  | Access                                                                                                    |                                                                                                    |                                                                                                    |
| Intro                                                                                                    | HARDWARE/POWER/RST                                                                                                    | LNA+VCA+PGA+LPF                                                         | AD                                                                                                    | -                                                                                                    | ADC DIGITAL OUT                                                                                                    | CW Mode                                                                                                    |
| TEST SETUP Standar<br>1. Go to each tab and i<br>2. After all the selection<br>3. To read the content<br>Save command Sequ<br>This allows the user<br>be played back in th<br>and use the Exec CM<br><u>Registers Direct Acco</u><br>This allows the user | rd Approach:<br>make the choice.<br>ons are finalized; you can start TSW1250 GUI<br>of a register, the user needs to go to <u>Regist</u><br><u>Hence.</u><br>to save the selected commands to a file.<br>le later time. The user can also create his<br>1D File button to exectute it.<br><u>ess.</u><br>to read/write any register. | and run the test,<br>ers Direct Access<br>The file can<br>own text file | SPI + SPI Logic<br>LNA OUT<br>LNA OUT<br>LNA IN<br>ISX CLKP<br>ISX CLKP<br>ISX CLKP<br>ISX CLKP<br>FUNCTIONAL BLC | AFE507<br>1 of 8 Channels<br>VOR<br>Du 4001 PGA<br>Du 4001 PGA<br>CW Mixor<br>CW Mixor | 1912 Flav<br>1912 Flav<br>1912 Flav | Allows the executing commands<br>to be saved in a file. The file can<br>be played back at any time.<br>Save command Sequence<br>Add current Addr/Data<br>to saving list<br>Save saving list to a file<br>Clear saving list<br>Exec command seq file<br>Exec CMD File |
| DEVICE PIN CONTROL<br>it is purely EVM hard<br>will not clear the set<br>EVM Description Strin<br>The description can b                                                                                                    | L is not part of the memory map<br>ware setting. Press RESET button<br>ting.<br>a <u>g Default is AFE5807</u> AFE5807EVM<br>e changed on the fly, however at the poweru                                                                                                    | p is always set to defau                                                | ult value.                                                                                                    | Ver 3.00 10-10-2011                                                                                                    | SCIK<br>SDATA<br>SEN<br>0 5 10                                                                                                    | us<br>0<br>0<br>0<br>15 20 25 30 35 40 45 52<br>Time<br>ady for new commad                                                                                                    |
|                                                                                                    |                                                                                                    |                                                                         |                                                                                                    | ,                                                                                                    | ,                                                                                                    |                                                                                                    |

The following illustration shows the Default Condition on the ADC page.

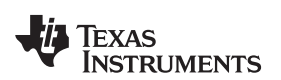

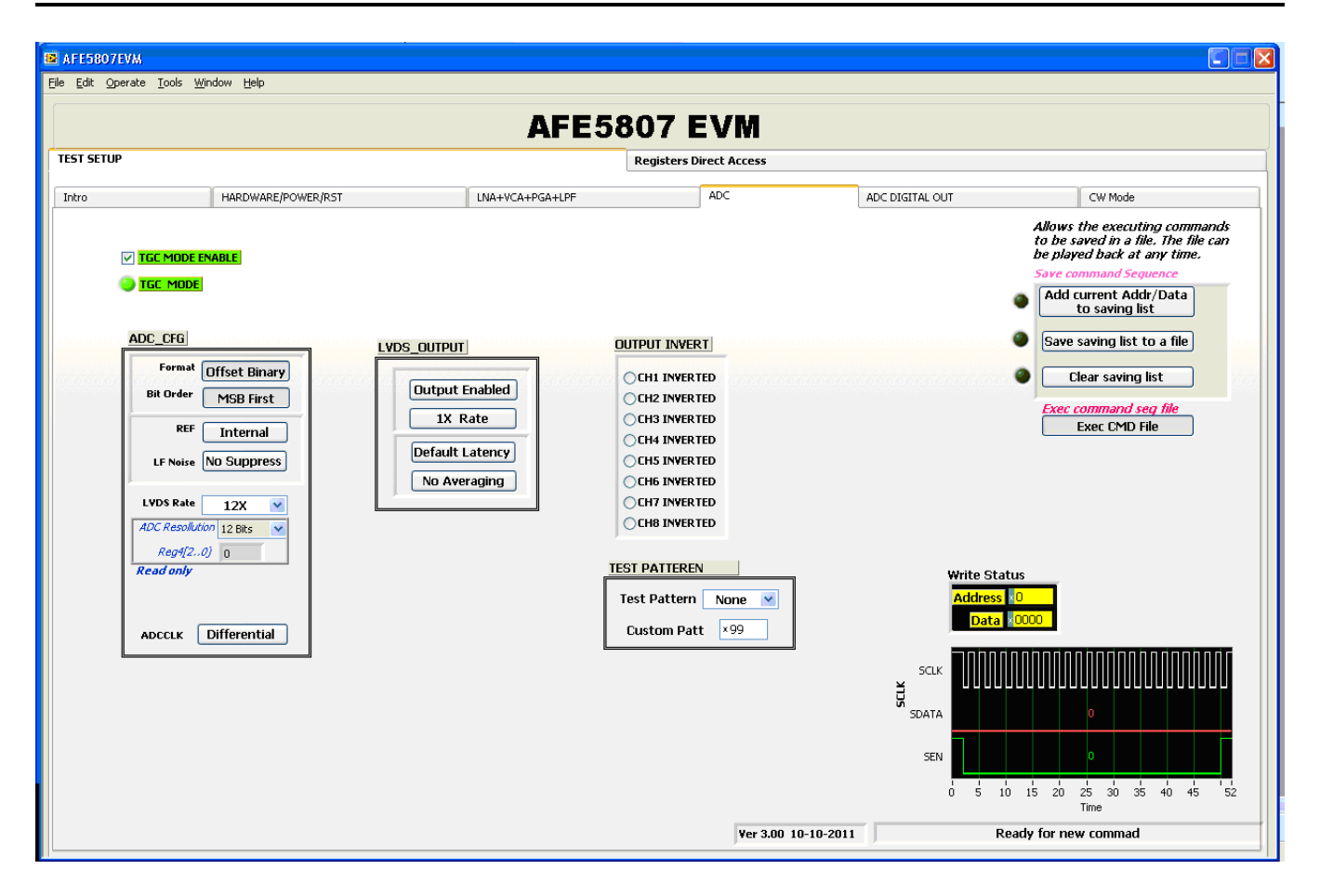

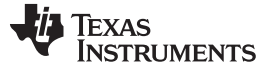

#### 7 Launch TSW1250 GUI

Launch the TSW1250 GUI. The Message window displays the following message to indicate that the setup of the TSW1250EVM and AFE5807EVM is working properly. If a different message or an error message appears, contact TI FAE.

Select AFE5807, 12 bits, MSB first from the GUI.

ADC Sampling Rate is fixed at 40 MHz; this is the onboard CMOS clock frequency.

ADC Input Frequency – enter 2M, and the GUI calculates the real coherent frequency to 2.00439453M.

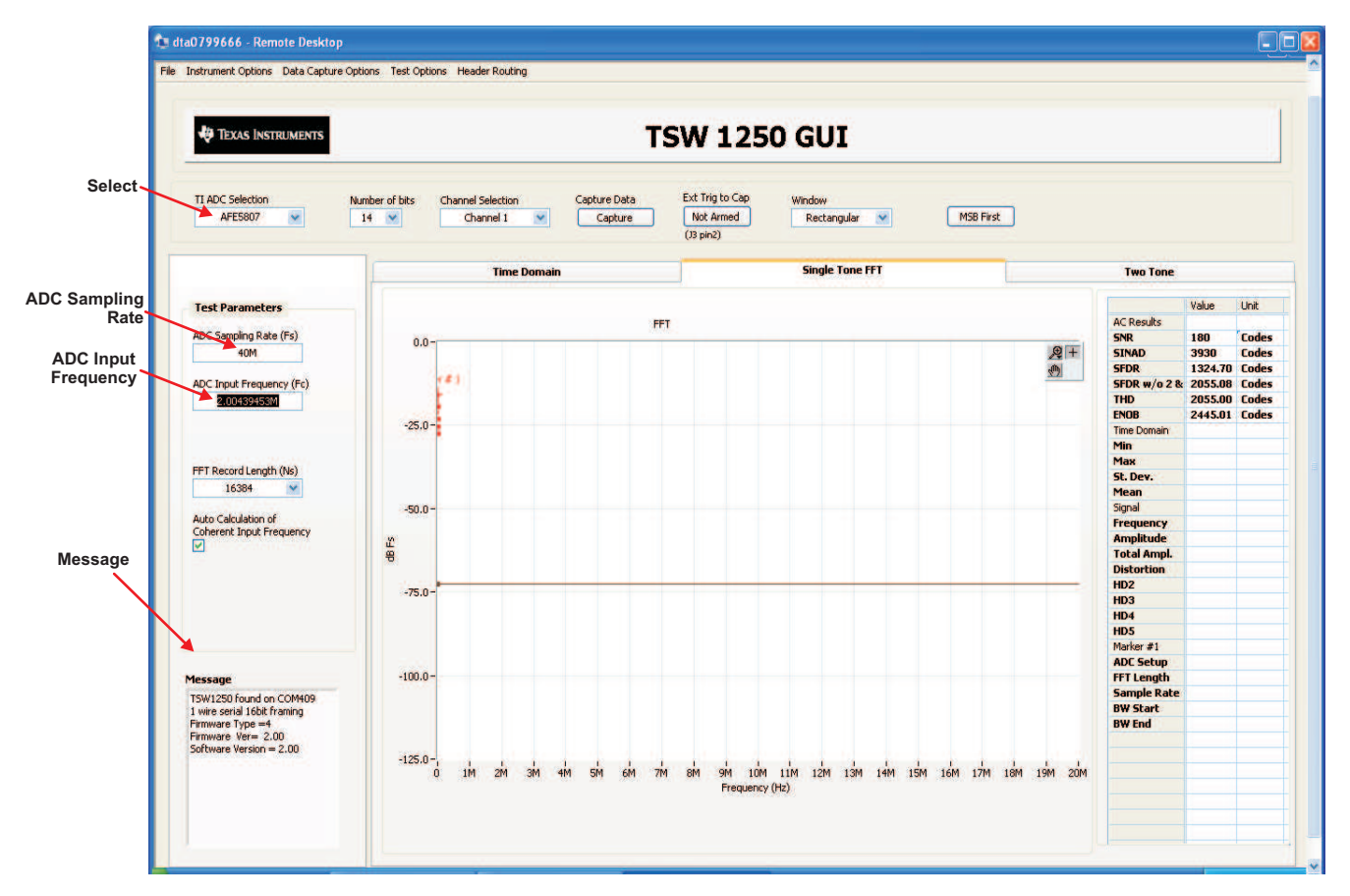

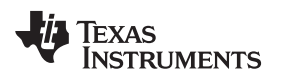

#### 8 **TEST AFE5807**

#### 8.1 Step 1: Time Domain

- Select the Time Domain page from the TSW1250 GUI.
- Uncheck Overlay unwrap waveform.

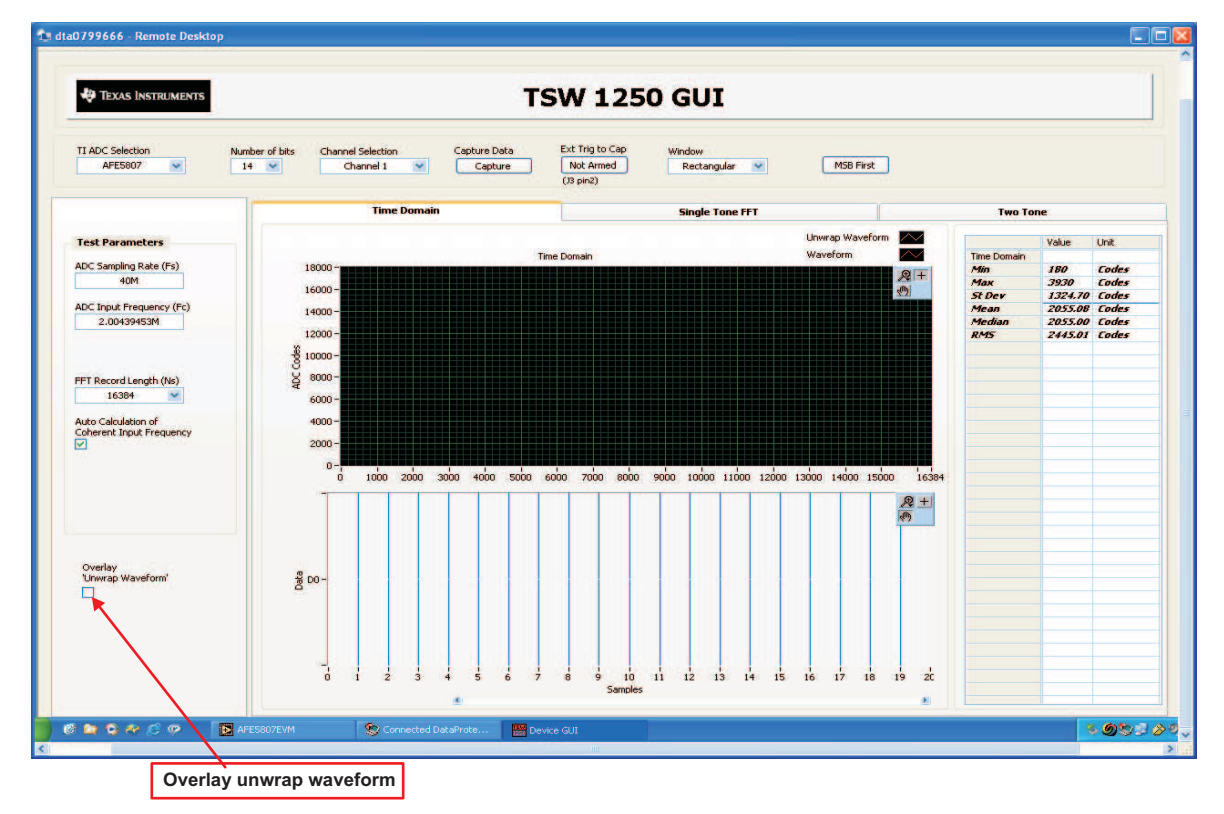

• From the AFE5807 GUI, go to the **ADC** page, and then select **Ramp**.

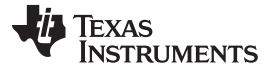

TEST AFE5807

| AFE5807EVM                                                                                                |                                                                                          |                                                          |                                                                                                    |                                                                    |                                                                                                    |
|----------------------------------------------------------------------------------------------------|------------------------------------------------------------------------------------------|----------------------------------------------------------|----------------------------------------------------------------------------------------------------|--------------------------------------------------------------------|----------------------------------------------------------------------------------------------------|
| <u>File E</u> dit <u>O</u> perate <u>T</u> ools                                                           | <u>Window</u> Help                                                                       |                                                          |                                                                                                    |                                                                    |                                                                                                    |
|                                                                                                    |                                                                                          | AFE5                                                     | 807 EVM                                                                                                    |                                                                    |                                                                                                    |
| TEST SETUP                                                                                                |                                                                                          |                                                          | Registers Direct Access                                                                                                    |                                                                    |                                                                                                    |
| Intro                                                                                                    | HARDWARE/POWER/RST                                                                       | LNA+VCA+PGA+LPF                                          | ADC                                                                                                    | ADC DIGITAL OUT                                                    | CW Mode                                                                                                    |
| ✓ IGC MODE ✓ IGC MODE ADC_CFG Formal Bit Order REF LF Noise LVDS Rate ADC Resolt Reg/[2] Read only ADCCLK | EAABLE<br>Offset Binary<br>MSB First<br>Internal<br>No Suppress<br>12X V<br>Differential | TPUT Compute Enabled 1X Rate ault Latency D Averaging TE | DUTPUT INVERT[<br>CH1 INVERTED<br>CH2 INVERTED<br>CH3 INVERTED<br>CH5 INVERTED<br>CH5 INVERTED<br>CH6 INVERTED<br>CH6 INVERTED<br>CH6 INVERTED<br>CH7 INVERTED<br>CH7 INVERTED | Vrite Status<br>Address 2<br>Data E00<br>SDATA<br>SEN<br>0 5 10 15 | Allows the executing commands<br>to be saved in a file. The file can<br>be played back at any time.<br>Save command Sequence<br>Add current Addr/Data<br>to saving list<br>Save saving list to a file<br>Clear saving list<br>Exec command seg file<br>Exec CMD File |

- Press the Capture button on the TSW1250 GUI. This displays a ramping waveform on the TSW1250 GUI display area as shown in the following illustration.
- Repeat for Channel 2 and Channel 8.
- If each channel has the output as shown in the following illustration, proceed with the next step; otherwise, contact the TI FAE to troubleshoot the problem.
- On the AFE5807 GUI, change Test Pattern from **Ramp** to **None** for the next step.

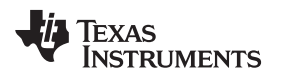

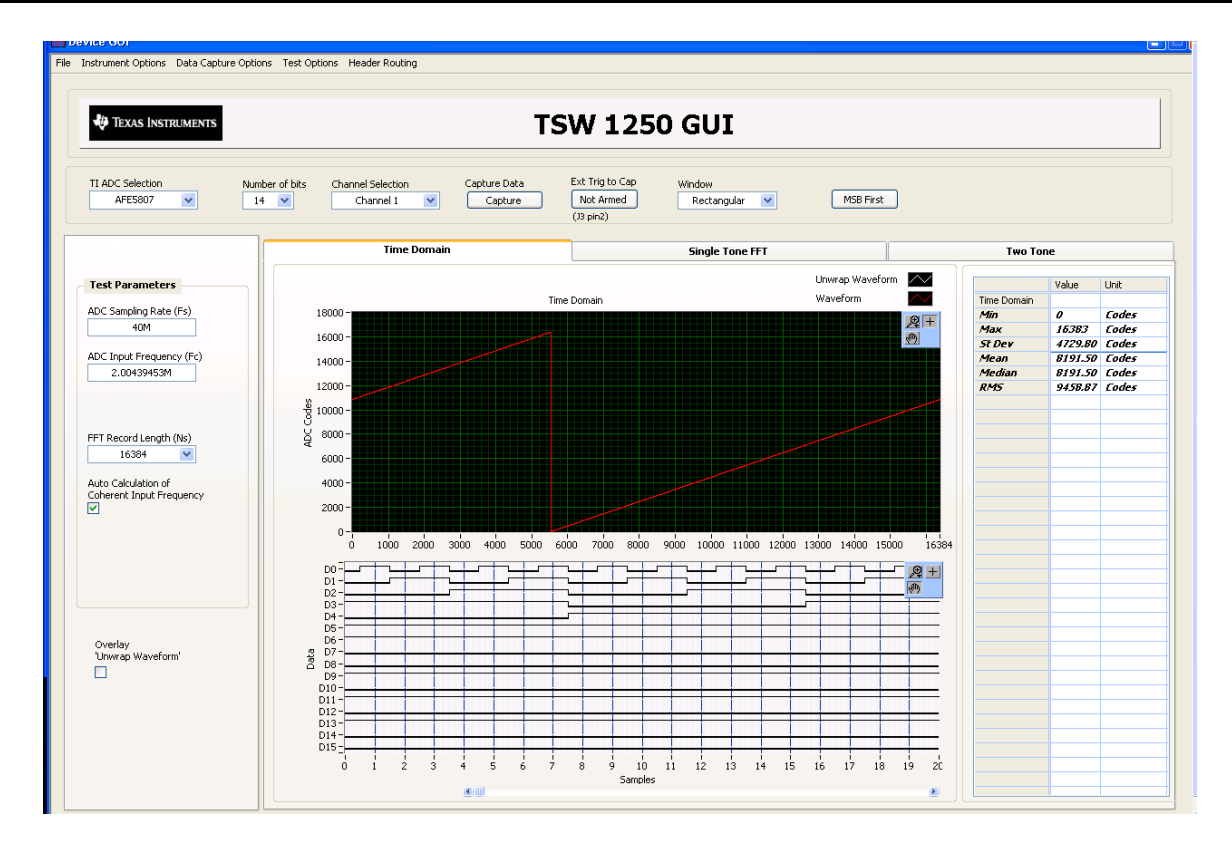

# 8.2 Step 2: Single Tone FFT

- Select the Single Tone FFT page at the TSW1250 GUI.
- Connect Channel 1 of the AFE5807EVM to a signal generator through an LP filter. If an LP filter is not present, the result will not be good.
- Set the amplitude of the signal generator to -25dBm.
- Set the frequency of the signal generator to 2.00439453M to match the GUI.
- Change the window option to **Hanning**. This is because the input signal and the onboard CMOS clock are noncoherent.
- Press the Capture button to get the test result.
- Repeat for Channel 2 through Channel 8.

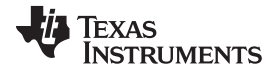

TEST AFE5807

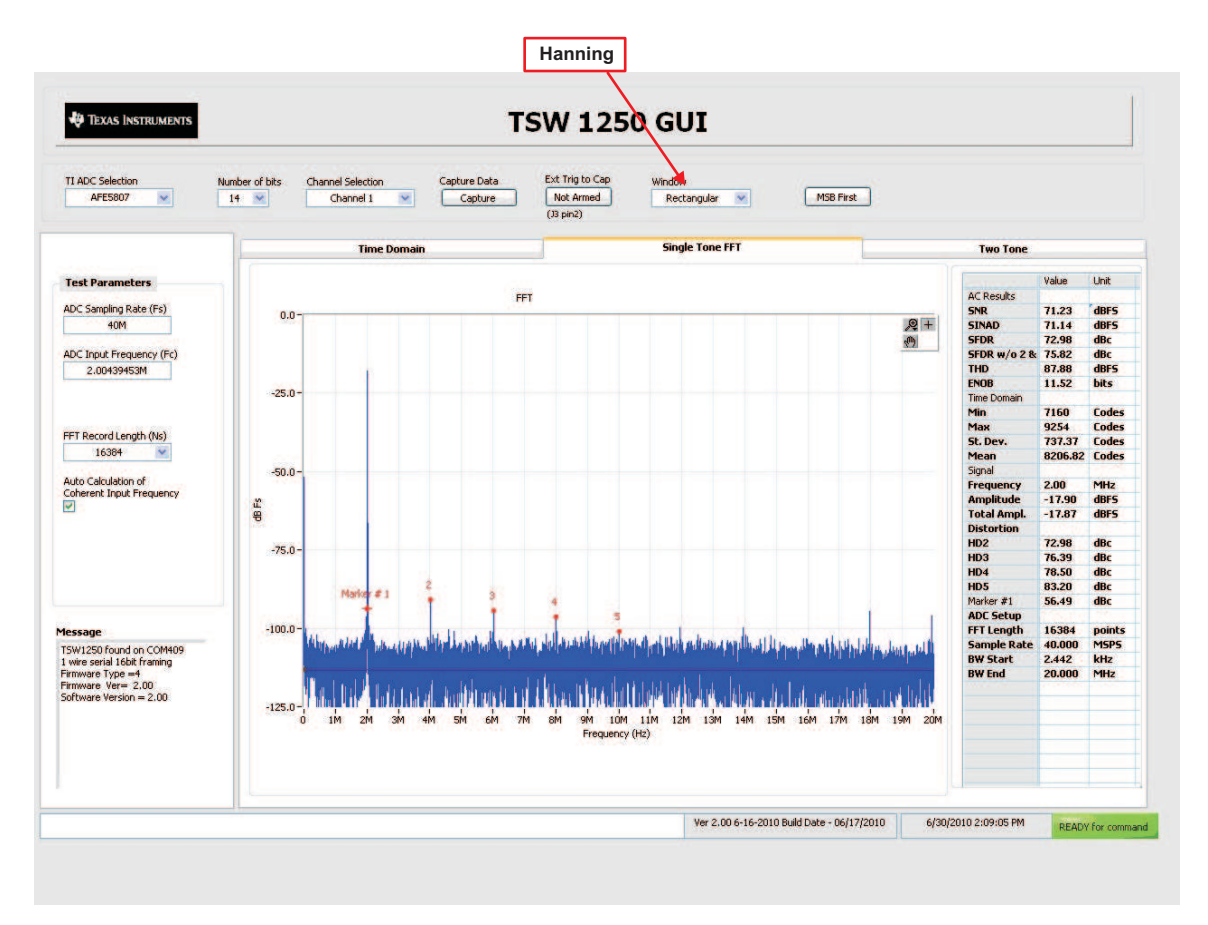

Figure 3. User Interface: Single FFT Format

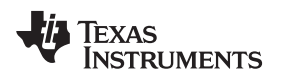

# 9 Hardware Setup, CW Mode

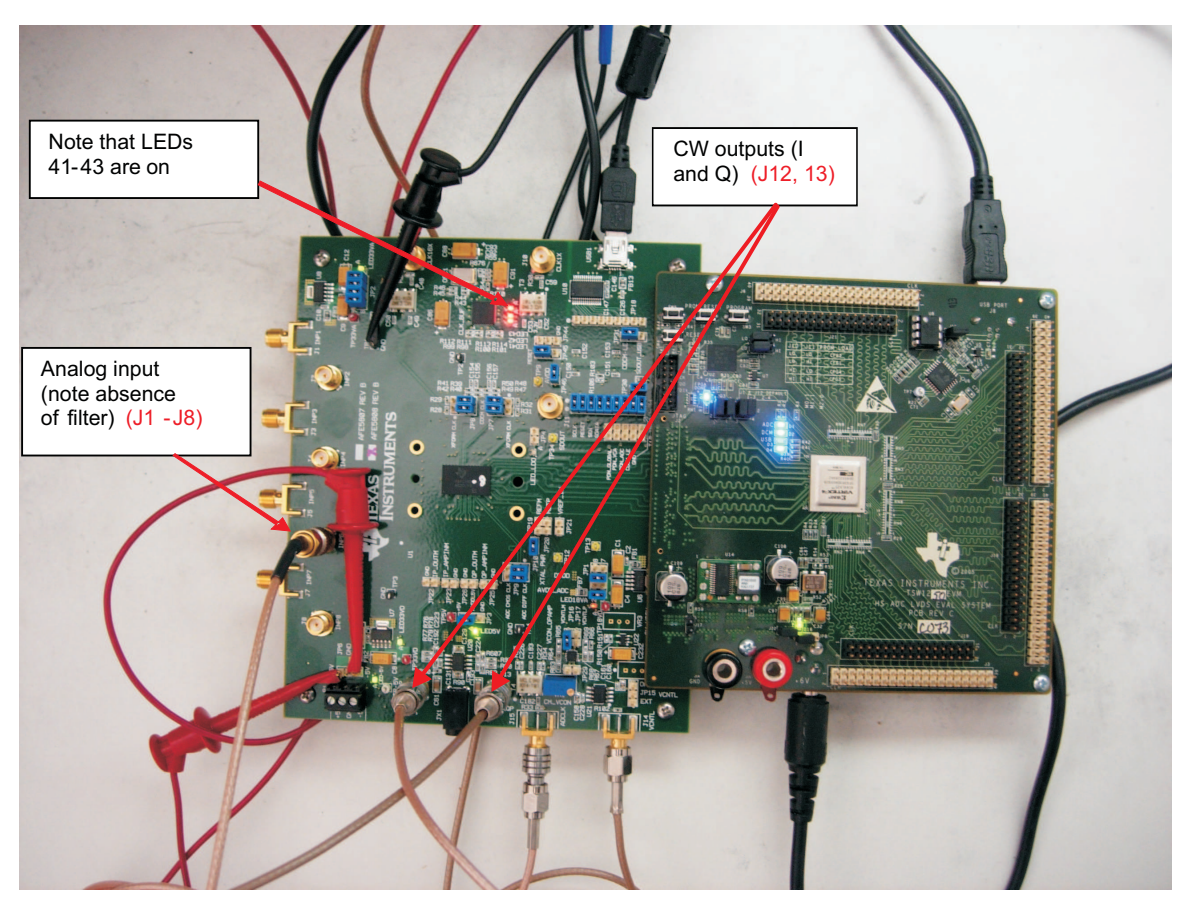

Figure 4. Setup for CW Mode

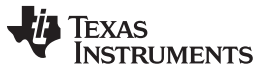

#### 9.1 Step 1: Switch to CW Mode.

- Go to the CW Mode page.
- Check **CW Mode Enable**. The LED41, LED42, and LED43 on AFE5807EVM all illuminate.
- Select **500**  $\Omega$  for the gain control feedback resistor.

| Be bet greater part greater part great great gre | 2 In East Terr Liber Former Top Terr Trans Terr Trans                                                                                                    |                                                                                                    |
|----------------------------------------------------------------------------------------------------|----------------------------------------------------------------------------------------------------|----------------------------------------------------------------------------------------------------|
| DEFENSE         TETETE       Registers Direct Access         Into       NEXDOM FERSALIF       ACC       ACC DISTIAL OUT       OW down         Into MODE FERSALIF       ACC       ACC DISTIAL OUT       OW down       Adverse the executing commands         Into MODE FERSALIF       ACC       ACC DISTIAL OUT       OW down       Adverse the executing commands       Adverse the executing commands       Adverse t                                                                                                    | File Fair Obexare Tools Milluom Helb                                                                                                    |                                                                                                    |
| IST STUP       Registers Direct Access         Import       HARDWARE/POWER/RIST       UM4+VCA+PGA+LPF       ACC       ACC DIGITAL OUT       CW Mode         Import       CW HODE ENABLE       On EMM, JP31 must be set as the picture       AC       ACC       ACC DIGITAL OUT       CW Hode         Import       W HODE ENABLE       On EMM, JP31 must be set as the picture       AC       ACC DIGITAL OUT       CW Hode         Import       W HODE ENABLE       On EMM, JP31 must be set as the picture       Import       Active Set CHARAGE/OUT       Active Set CHARAGE/OUT                                                                                                    | AFE5807 EVM                                                                                                    |                                                                                                    |
| bto       HARDWARE/POWER/RST       UM4+YCA+PGA+UFF       ADC       ADC DIGITAL OUT       CW Mode         CW MODE EXABLE       On EVM1, JP31 must be set as the picture       CW Mode       ADS       ADS DIGITAL OUT       CW Mode         CW MODE EXABLE       On EVM1, JP31 must be set as the picture       CW Mode       ADS       ADS DIGITAL OUT       CW Mode         CW LOCK Mode       IAX       To fee and nontrol       CH1       Phase Select       Disable PGALOX       Disable PGALOX       See earing list to a file       See earing list to a file       See earing list to                                                                                                    | TEST SETUP Registers Direct Access                                                                                                    |                                                                                                    |
| W MODE EXAME                                                                                                    | Intro HARDWARE/POWER/RST LNA+VCA+PGA+LPF ADC ADC DIGITAL OUT                                                                                                    | CW Mode                                                                                                    |
| WC Configure       WM Phase Select<br>Disk, SW, MX, Provide a stand<br>with 2:50 Mirs: 10dBim to arrive<br>1250 Ohms       WM Phase 0 W         12: Provide a stand<br>with 2:50 Mirs: 10dBim to arrive<br>12: 2:50 Mirs: 10dBim       2:50 Ohms       Gene Saving list:         12: Provide a stand<br>with 2:50 Mirs: 10dBim       2:50 Ohms       Gene Saving list:       Gene Saving list:         12: Provide a stand<br>with 2:50 Mirs: 10dBim       2:50 Ohms       Gene Saving list:       Gene Saving list:         12: Provide a stand<br>with 2: Citk BindLoannel.       0:000 Ohms       Gene Saving list:       Gene Saving list:         13: Provide a stand<br>with 2: Citk BindLoannel.       0:000 Ohms       Gene Saving list:       Gene Saving list:         14: Phase 0 W       0:000 Ohms       Gene Saving list:       Gene Saving list:       Gene Saving list:         10:000 Ohms       0:000 Ohms       Gene Saving list:       Gene Saving list:       Gene Saving list:         10:000 Ohms       CW_1EA_ADV       OHE       Phase 0 W       Gene Saving list:       Gene Saving list:         10:000 Ohms       CW_1EA_ADV       OHE       Phase 0 W       Gene Saving list:       Gene Saving list:       Gene Saving list:         10:000 Ohms       CW_1EA_ADV       OHE       Phase 0 W       Gene Saving list:       Gene Saving list:       Gene Saving list:         10:000 Ohms       Gene S                                                                                                    | Image: CW_MODE ENABLE    On EVM, JP31 must be set as the picture     All       Image: CW_MODE     to       Image: CW_MODE     5%                                                                                                    | llows the executing commands<br>o be saved in a file. The file can<br>e played back at any time.<br>ave command Seguence   |
|                                                                                                    | W Configure         W Clock Mode 16X       Select HB resistors<br>for fain Control<br>is X, 8X, 4X: Provide a signal<br>with 2.51MHz 10dBm to any<br>input thannel.       Phase 0 ×<br>250 0hms         X: Provide a signal<br>with 5.01MHz 10dBm       0 500 0hms         0.1000 0hms       0 500 0hms         0.1000 0hms       0 200 0hms         0.1000 0hms       0 200 0hms         0.1000 0hms       0 200 0hms         0.1000 0hms       0 200 0hms         0.1000 0hms       0 200 0hms         0.1000 0hms       0 200 0hms         0.1000 0hms       0 200 0hms         0.1000 0hms       0 200 0hms         0.1000 0hms       0 200 0hms         0.1000 0hms       0 200 0hms         0.116 Phase 0 ×       0 200 0hms         0.116 Phase 0 ×       0 200 0hms         0.116 Phase 0 ×       0 200 0hms         0.116 Phase 0 ×       0 200 0hms         0.117 Phase 0 ×       0 200 0hms         0.118 Phase 0 ×       0 200 0hms         0.119 Phase 0 ×       0 200 0hms         0.119 Phase 0 ×       0 200 0hms         0.119 Phase 0 ×       0 200 0hms         0.119 Phase 0 ×       0 200 0hms         0.119 Phase 0 ×       0 200 0hms         0.119 Phase 0 ×       0 | Add current Addr/Data<br>to saving list<br>Save saving list<br>Clear saving list<br>Exec command seg file<br>Exec CMD File |

Figure 5. Switching From Default (ADC) Mode Panel to CW Mode Panel

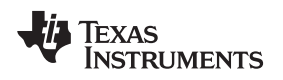

Hardware Setup, CW Mode

www.ti.com

# 9.2 Step 2: Apply input and observe outputs.

- Apply an analog signal (2.51 M, -10 dBm) to any analog input SMA.
- The CW outputs (J12, J13) display the frequency I and Q signals at 10 kHz as shown in Figure 6. The GUI Gain Control Feedback Resistor can be used to vary the amplitude of the outputs.

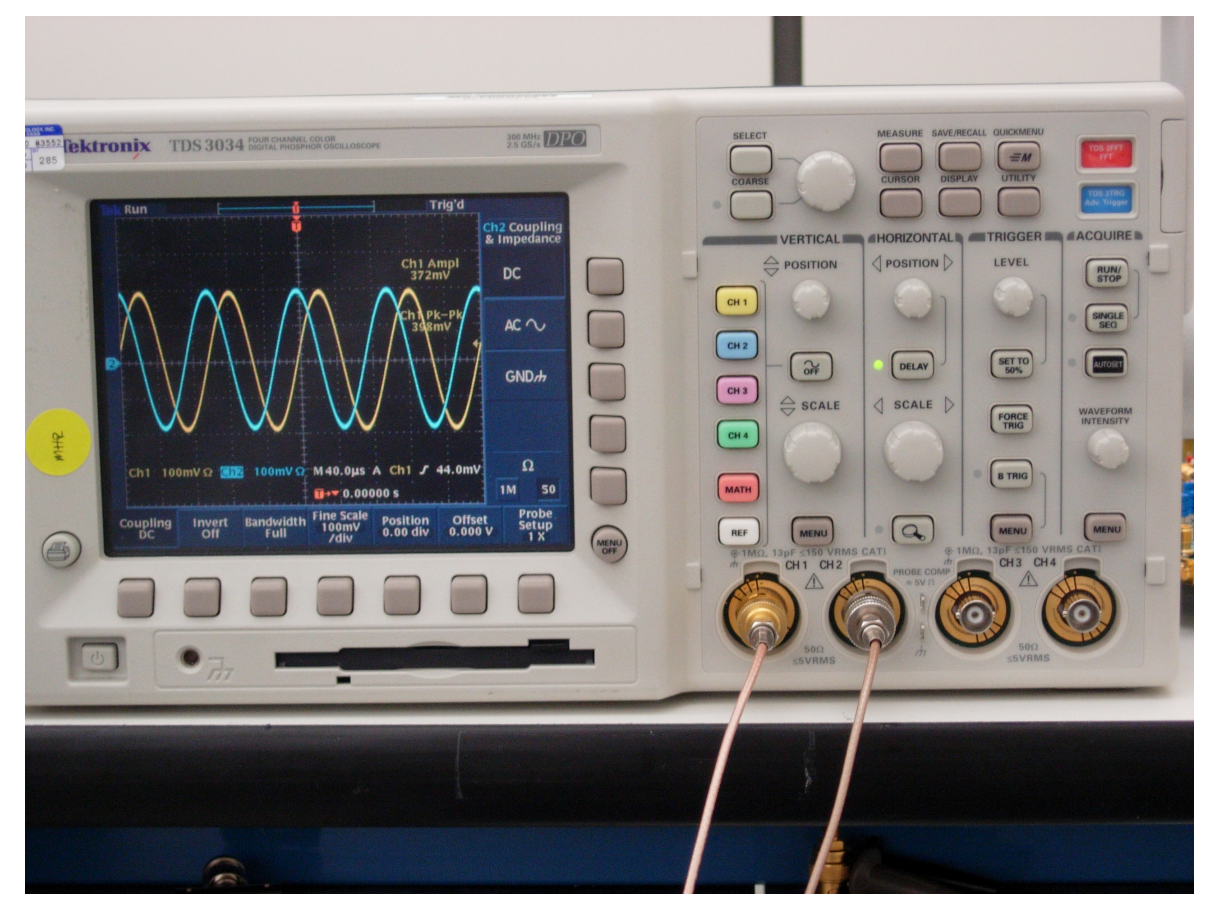

Figure 6. CW Outputs

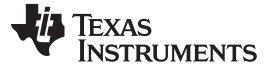

#### 9.3 External Clock for CW Mode

The CW mode clocks can be supplied from J9 (X16/X8/X4/X1) and J10 (X1) using external signal generators. The manufacture default setup uses ON BOARD CLOCK, with which C154, C155, C156, and C157 are installed. To switch to an external clock, these four capacitors must be uninstalled and capacitors C49,C50,C52, and C53 must be installed. The following table shows the configuration for these eight capacitors.

| Capacitor | Onboard Clock | External Clock | Comments                |
|-----------|---------------|----------------|-------------------------|
| C49       | Uninstalled   | Installed      | Top layer of the EVM    |
| C50       | Uninstalled   | Installed      | Bottom layer of the EVM |
| C52       | Uninstalled   | Installed      | Bottom layer of the EVM |
| C53       | Uninstalled   | Installed      | Top layer of the EVM    |
| C154      | Installed     | Uninstalled    | Top layer of the EVM    |
| C155      | Installed     | Uninstalled    | Top layer of the EVM    |
| C156      | Installed     | Uninstalled    | Top layer of the EVM    |
| C157      | Installed     | Uninstalled    | Top layer of the EVM    |

#### Table 1. Configuration for Clock Capacitors

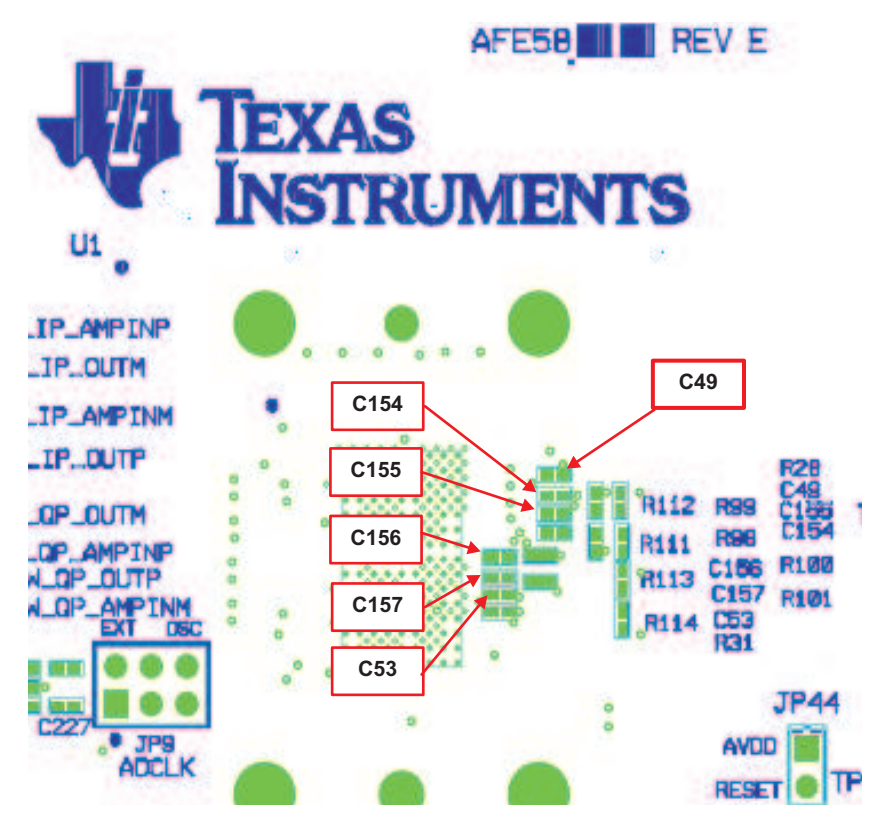

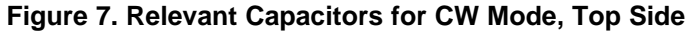

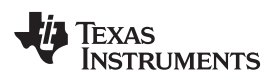

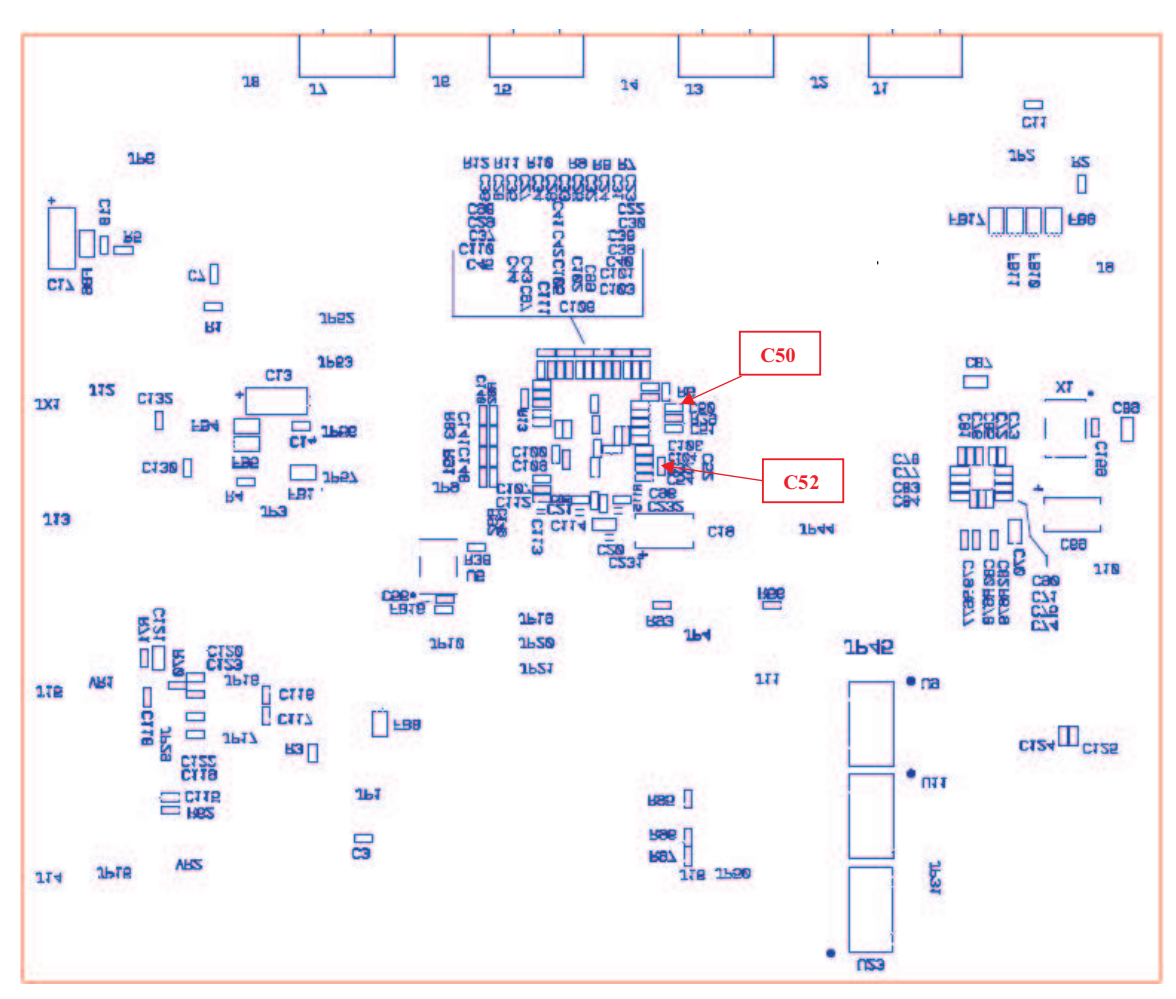

Figure 8. Relevant Capacitors for CW Mode, Bottom Side

# 10 External ADC Sampling Clock

To use the external clock generator to test the AFE5807, perform the following steps.

- 1. Reconfigure JP9 as shown in the following illustration. The rest of the jumpers remain the same.
- 2. Connect the external generator as shown in Figure 9.
- 3. Set the generator output to 40 MHz, 13 dBm.

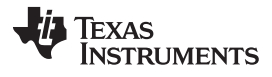

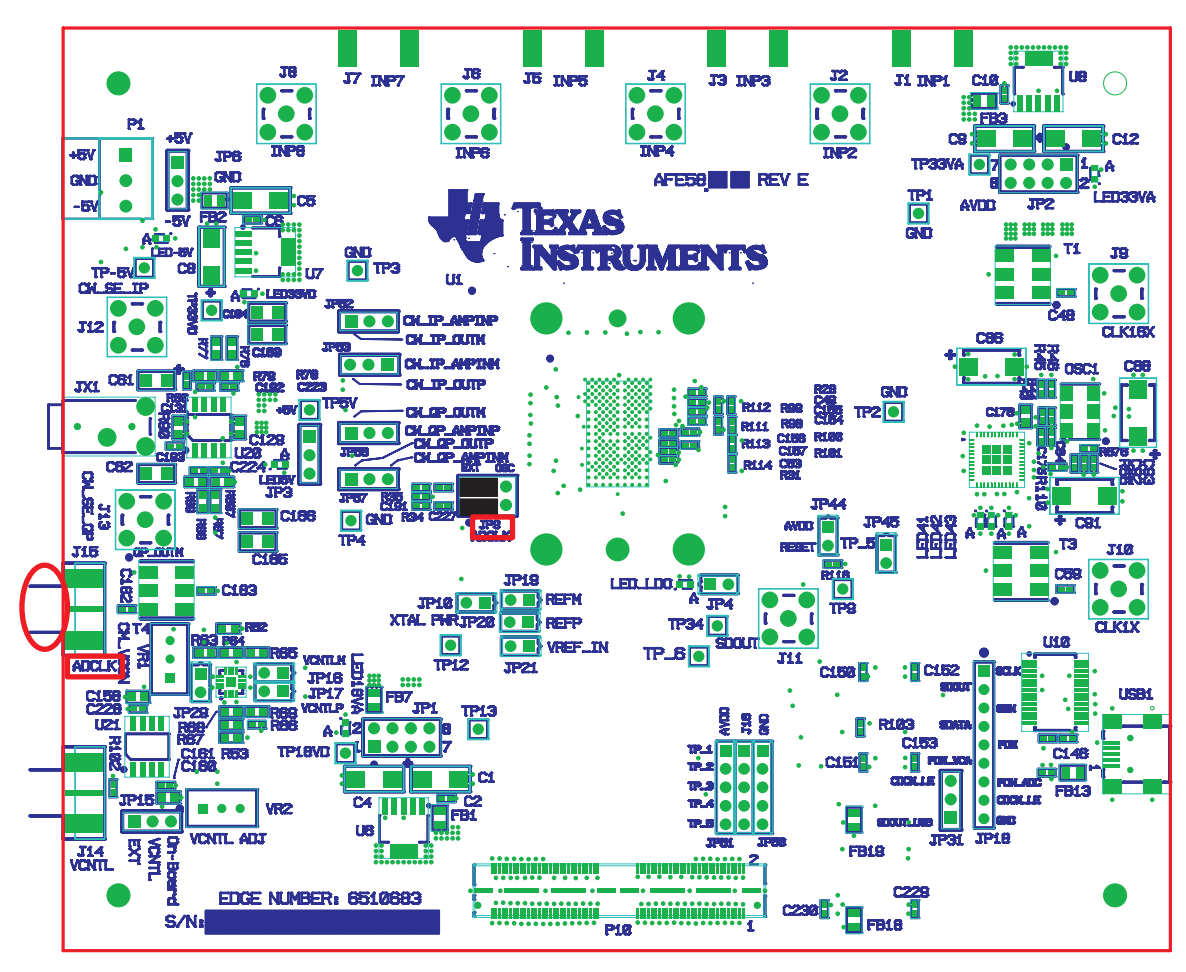

Figure 9. External ADC Sampling Clock Configuration

4. If the generators for the ADC clock and input signal are synchronous, then choose *Rectangular* as the Windowing option; otherwise, use *Hanning* or *Hamming*.

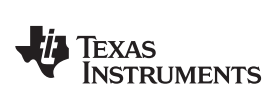

| TEXAS INSTRUMENTS                                                            |                  |                |           |        |          |               |              | TS  | W                        | 1:                     | 250              | ) (        | iU             | [      |     |     |     |         |     |     |     |                                                              |                                              |                                  |
|------------------------------------------------------------------------------|------------------|----------------|-----------|--------|----------|---------------|--------------|-----|--------------------------|------------------------|------------------|------------|----------------|--------|-----|-----|-----|---------|-----|-----|-----|--------------------------------------------------------------|----------------------------------------------|----------------------------------|
| TI ADC Selection<br>AFE5807                                                  | Number of bits   | Channel<br>Cha | Selection | n<br>💌 | c<br>  ( | apture<br>Cap | Data<br>ture |     | Ext Tr<br>Not<br>(J3 pir | ig to C<br>Armed<br>2) | ap               | Ċ          | sow<br>Rectang | gular  | •   |     | M   | SB Firs | ŧ   |     |     |                                                              |                                              |                                  |
|                                                                              |                  |                | Time      | Dome   | in       |               |              |     |                          | _                      |                  | 5          | ingle 1        | one Fl | FT  |     |     |         |     |     |     | Two Tone                                                     |                                              |                                  |
| Fest Parameters                                                              |                  |                |           |        |          |               |              | FFT |                          |                        |                  |            |                |        |     |     |     |         |     |     |     | AC Results                                                   | Value                                        | Unit                             |
| DC Sampling Rate (Fs)<br>40M<br>DC Input Frequency (Fc)                      | 0.0-             | (#1            |           |        |          |               |              |     |                          |                        |                  |            |                |        |     |     |     |         |     | 2   | +   | SNR<br>SINAD<br>SFDR<br>SFDR w/o 2 &<br>THD                  | 180<br>3930<br>1324.70<br>2055.08<br>2055.00 | Codes<br>Codes<br>Codes<br>Codes |
| 2.0043945381                                                                 | -25.0 -          | 8              |           |        |          |               |              |     |                          |                        |                  |            |                |        |     |     |     |         |     |     |     | ENOB<br>Time Domain<br>Min<br>Max                            | 2445.01                                      | Codes                            |
| 16384 Victor Calculation of                                                  | -50.0-           |                |           |        |          |               |              |     |                          |                        |                  |            |                |        |     |     |     |         |     |     |     | St. Dev.<br>Mean<br>Signal<br>Frequency                      |                                              |                                  |
|                                                                              | 관<br>명<br>-75.0- |                |           |        |          |               |              |     |                          |                        |                  |            |                |        |     |     |     |         |     |     |     | Amplitude<br>Total Ampl.<br>Distortion<br>HD2                |                                              |                                  |
|                                                                              |                  |                |           |        |          |               |              |     |                          |                        |                  |            |                |        |     |     |     |         |     |     |     | HD3<br>HD4<br>HD5<br>Marker #1                               |                                              |                                  |
| ssage<br>W1250 found on COM409<br>wire serial 16bit framing<br>mware Type =4 | -100.0 -         |                |           |        |          |               |              |     |                          |                        |                  |            |                |        |     |     |     |         |     |     |     | ADC Setup<br>FFT Length<br>Sample Rate<br>BW Start<br>BW End |                                              |                                  |
| ftware Version = 2.00                                                        | -125.0 -<br>(    | ты             | 2M        | зм     | 4M       | sм            | 6М           | 7M  | вМ                       | 9M<br>Fred             | 10M<br>quency (H | 11M<br>12) | 12M            | 13M    | 14M | 15M | 16M | 17M     | 18M | 194 | 20M |                                                              |                                              |                                  |

5. The test procedure is the same for the CMOS ADC clock.

#### 11 External Vcntl

- JP15 needs to be reconfigured to short the leftmost two pins.
- A power supply is required to be connected as shown in Figure 10.

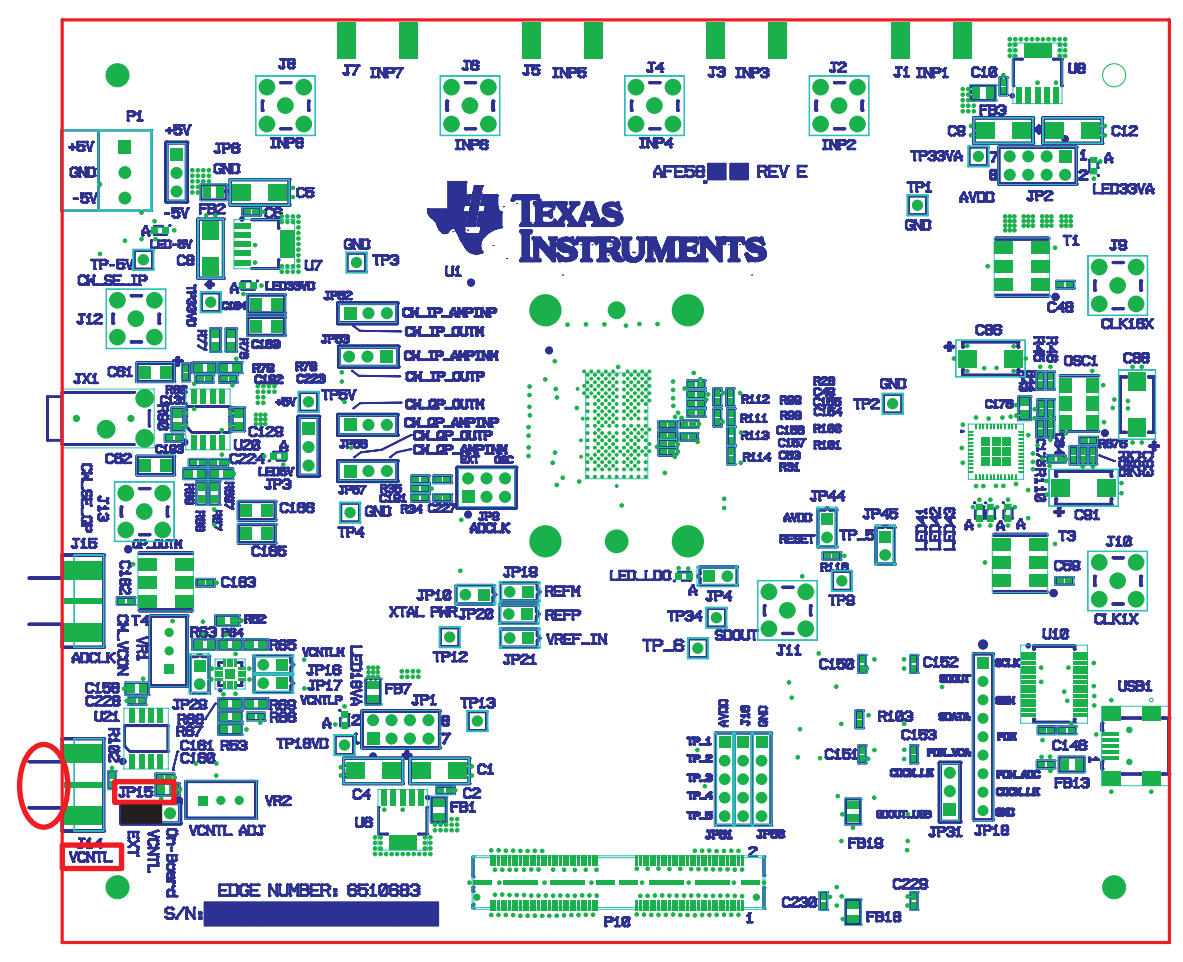

Figure 10. External Vcntl Configuration

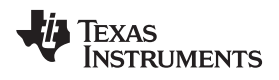

## **12 Board Configuration**

# 12.1 Input/Output, Power Supply, and USB

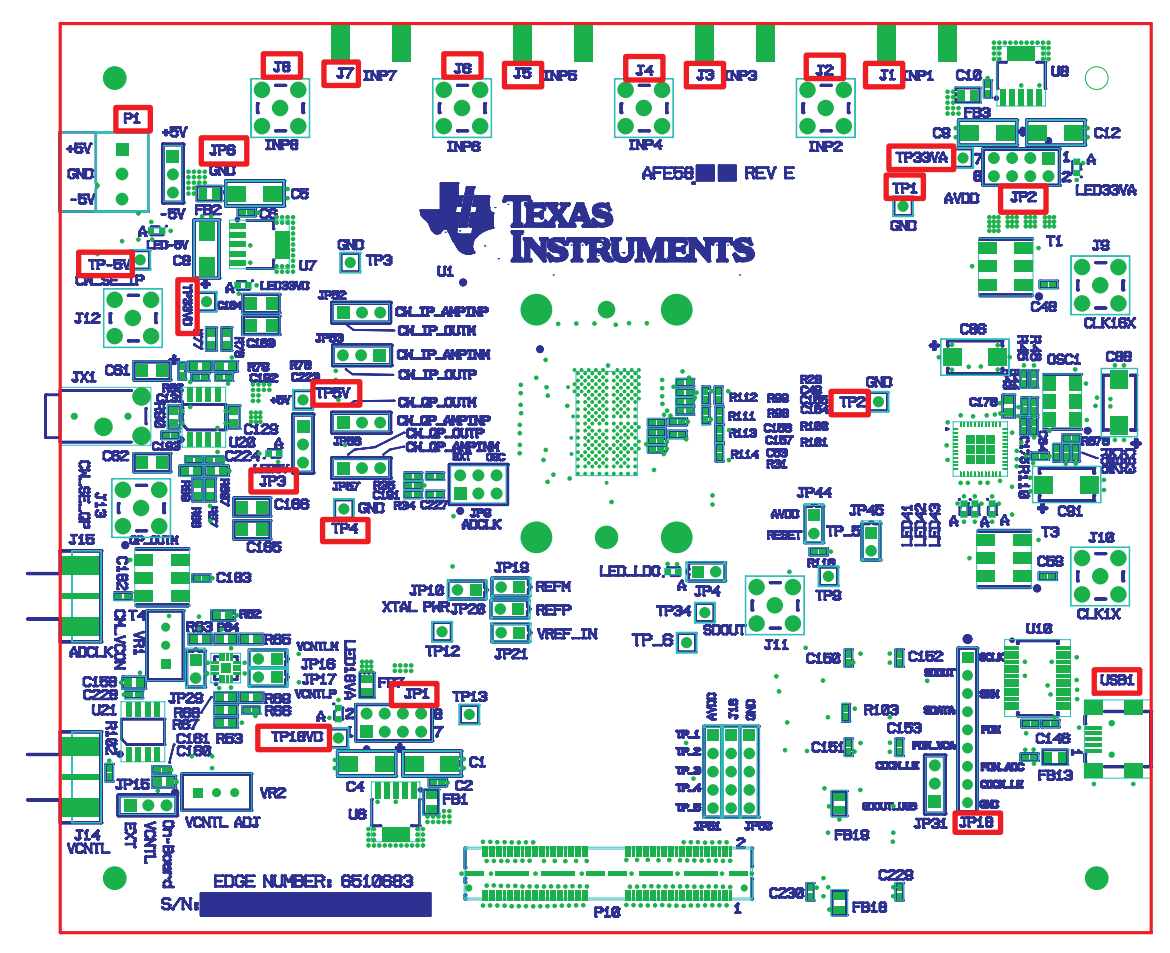

Figure 11. I/O, PWR, and USB Connector

#### Table 2. Input/Output, Power, and USB

| Connector       | Description                                                                                                    |
|-----------------|----------------------------------------------------------------------------------------------------|
| J1 through J8   | Analog Input signals for Ch1 through Ch8. Connect to a signal generator. A bandpass filter must be applied between the generator and the SMA to get a better result. (See Figure 1 .) |
| P1/JP6          | P1 is the +5-V and –5-V power supply connector. JP6 is the test point for +5-V/-5-V power supply.                                                                                     |
| JP3             | Onboard 5-V enable. Set up as Figure 2 is a must to use onboard 5-V supply.                                                                                                    |
| XP-5V           | -5-V supply test point.                                                                                                    |
| TP5V            | +5-V supply test point.                                                                                                    |
| JP1             | Onboard +1.8-V enable. Set up as shown in Figure 2; required to use the onboard +1.8 V.                                                                                               |
| JP2             | Onboard 3.3-VA enable. Set up as shown in Figure 2; required to use the onboard 3.3 V.                                                                                                |
| TP18VD          | +1.8-VD supply test point.                                                                                                    |
| TP33VD          | +3.3-VD supply test point.                                                                                                    |
| TP33VA          | +3.3-VA supply test point.                                                                                                    |
| TP1 through TP4 | Ground test points.                                                                                                    |
| USB1            | USB interface connector                                                                                                    |
| JP18            | Test points for USB data bus: From pin 1 to pin 9 the signals are: D0, D4, D2, D1, D7, D5, D6, and D3                                                                                 |

## 12.2 CW Mode, ADC Clock

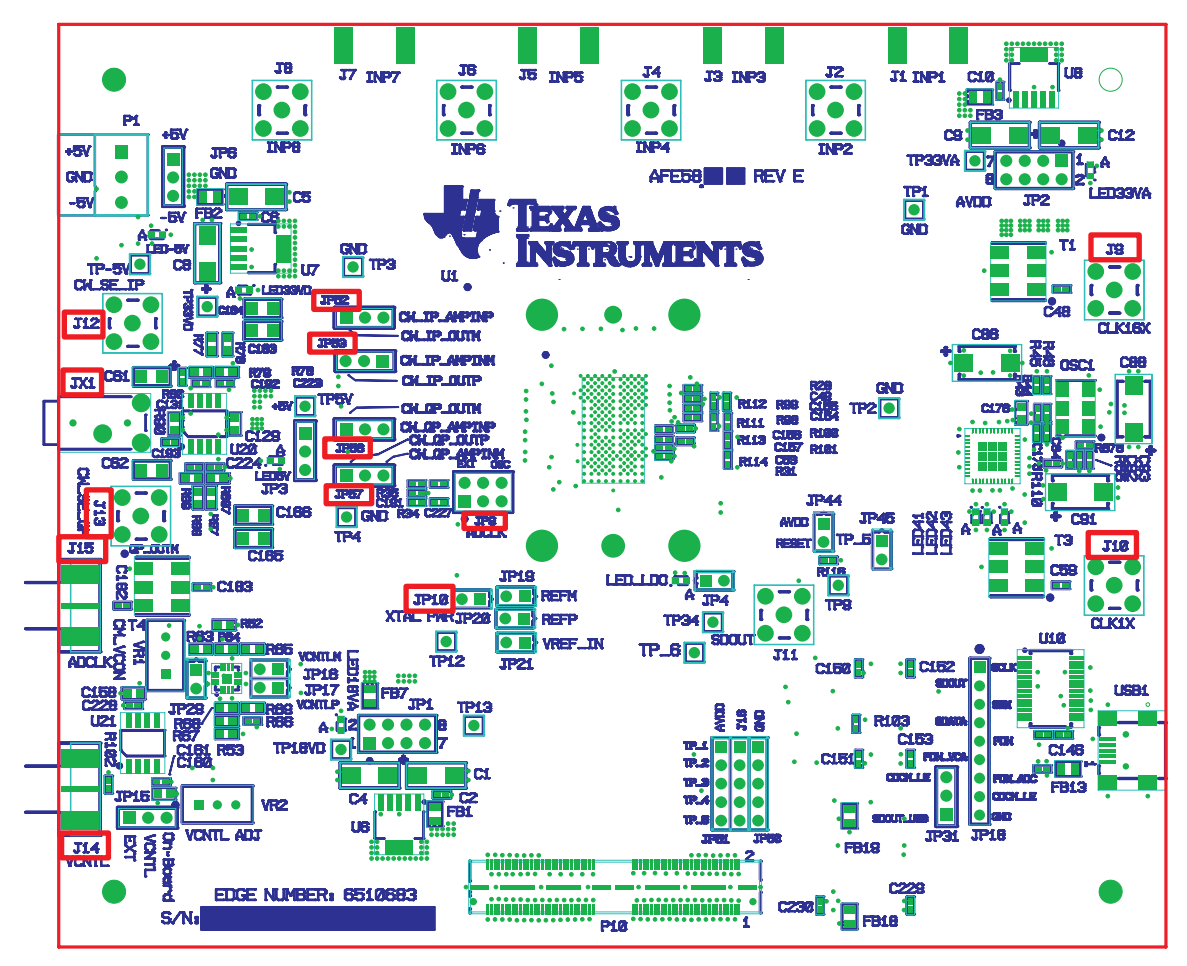

Figure 12. AFE5807EVM Jumper Locations

#### Table 3. CW Mode, ADC Clock

| Clock<br>Type | Reference<br>Designator | Description                                                                                                    |  |  |  |  |  |  |
|---------------|-------------------------|----------------------------------------------------------------------------------------------------|--|--|--|--|--|--|
|               | J9/J10                  | External CW Mode clock. The default is using onboard oscillator.                                                                                                    |  |  |  |  |  |  |
|               | J12                     | CW output for I-channel via an external operational amplifier. The EVM has converted the differential signal CW_IP_OUTP and CW_IP_OUTM into this single-ended output through an operational amplifier. |  |  |  |  |  |  |
| CW/ Modo      | 51 52/51 55             | To observe CW_IP_OUTP and CW_IP_OUTM before the external operational amplifier, the user can probe JP52 and JP53.                                                                                      |  |  |  |  |  |  |
|               | J13                     | CW output for V-channel via an external operational amplifier. The EVM has converted the differential signal CW_VP_OUTP and CW_VP_OUTM into this single-ended output through an operational amplifier. |  |  |  |  |  |  |
|               | JF30/JF37               | To observe CW_VP_OUTP and CW_VP_OUTM before the external operational amplifier, the user can probe JP56 and JP57.                                                                                      |  |  |  |  |  |  |
|               | JX1                     | This connector allows the user to see signals of J12 and J13 simultaneously.                                                                                                    |  |  |  |  |  |  |
|               | JP9/JP10                | JP9 selects on_board_ADC CMOS clock or external clock from J14. Default setup in Figure 4 us onboard CMOS clock. Set it to the other side to use the external clock source.                            |  |  |  |  |  |  |
| ADC           |                         | Short to power up onboard CMOS clock.                                                                                                    |  |  |  |  |  |  |
|               | J14                     | External ADC clock Input.                                                                                                    |  |  |  |  |  |  |

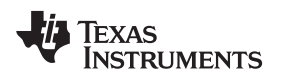

# 12.3 Vcntl Control Input

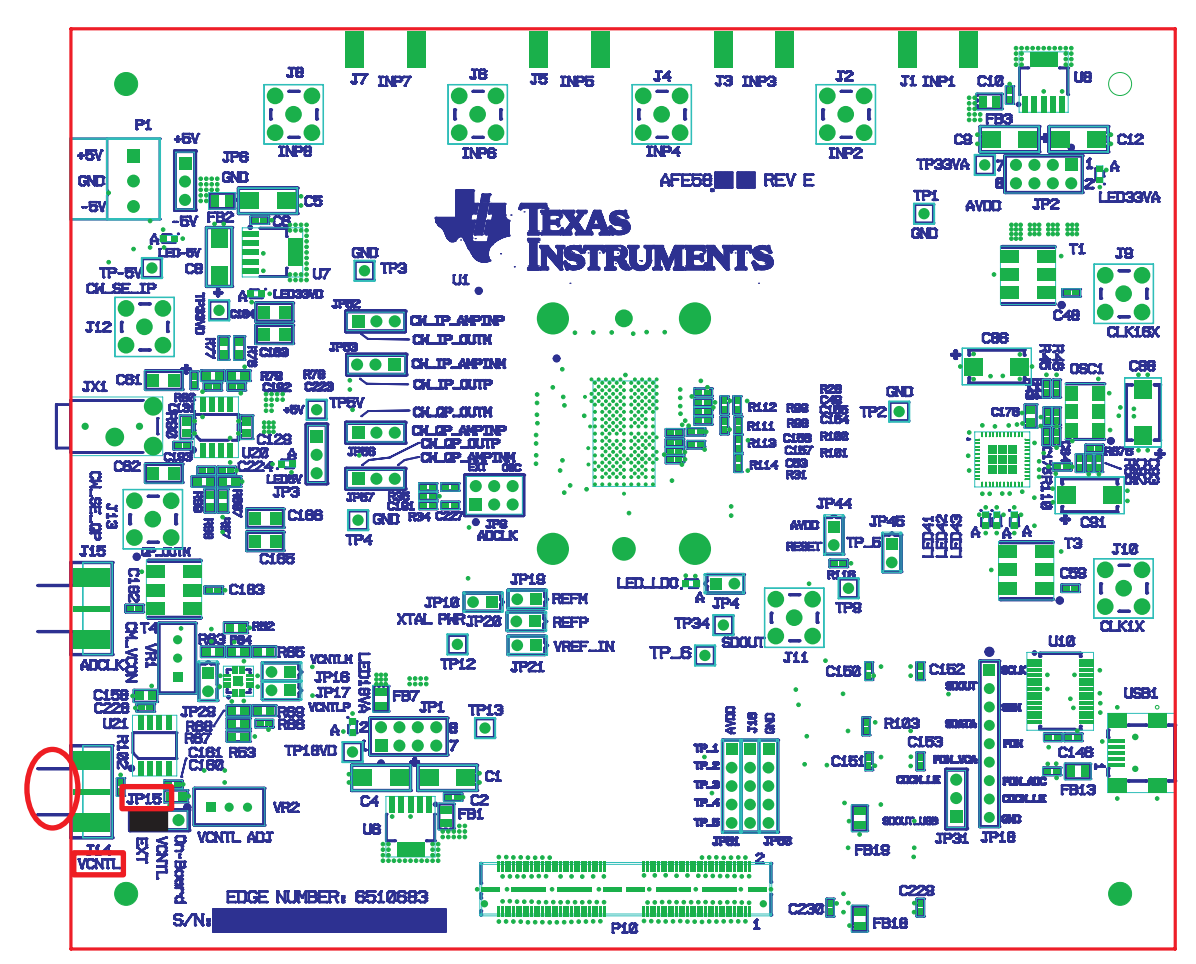

Figure 13. Vcntl

#### Table 4. CW Mode and Vcntl

| Connector | Description                                                                                              |
|-----------|----------------------------------------------------------------------------------------------------|
| JP15      | Choose onboard Vcntl or external Vcntl. The default setup uses onboard Vcntl.                            |
| J14       | External Vcntl input. The range is from 0 V to 1.5 V.                                                    |
| VR2       | Onboard Vcntl adjustment. Use JP15 pin 3 which has the text On-Board to monitor the Vcntl voltage level. |

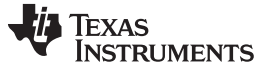

#### 12.4 LEDs

The AFE5807EVM has seven LEDs. Their locations are shown in Figure 14. Their ON/OFF states demonstrate the normal operation of the power supplies and the PLL status of the clock buffer.

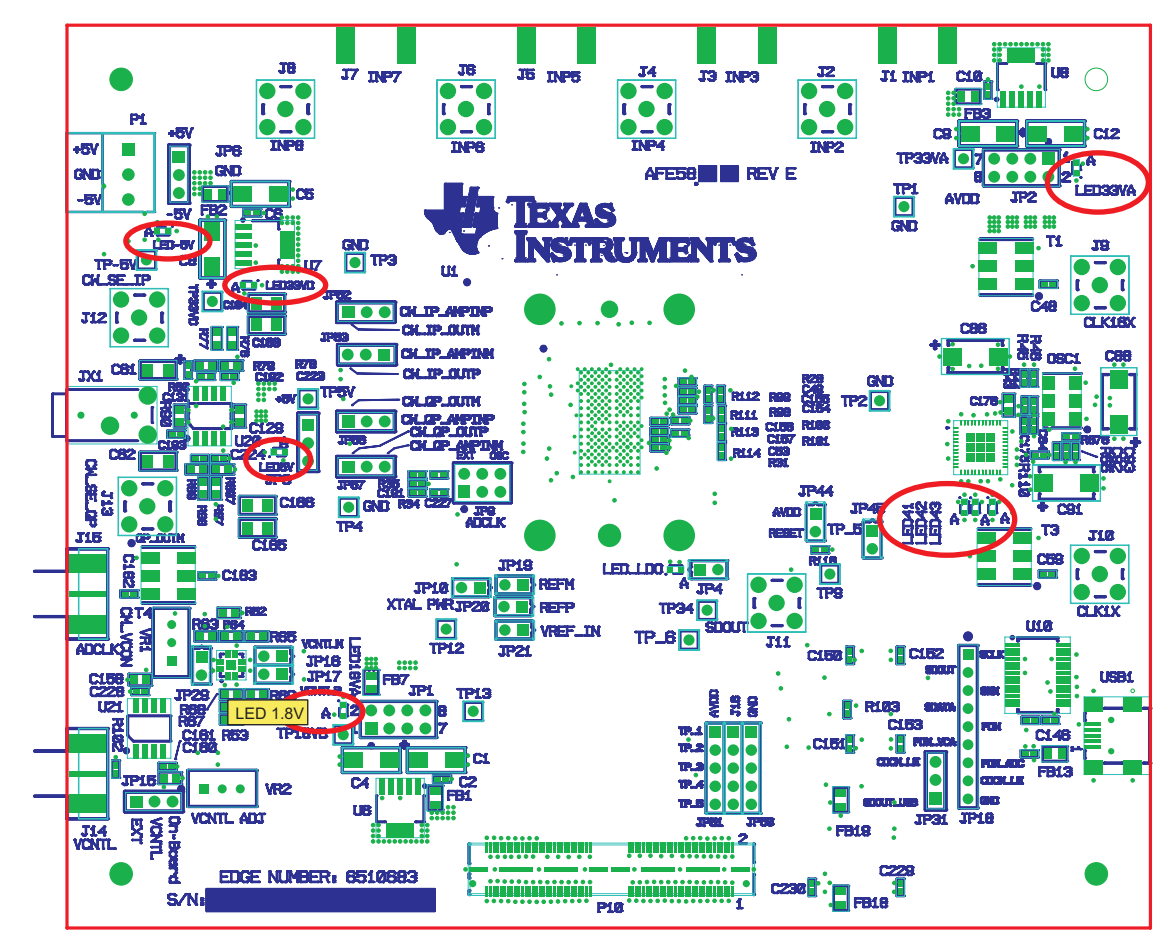

Figure 14. AFE5807EVM LED Location

#### **Table 5. LED Indicators**

| Reference Designator | Power Supply                  | Color  |
|----------------------|-------------------------------|--------|
| LED-5V               | –5 V                          | Green  |
| LED5V                | +5 V                          | Green  |
| LED3.3VD             | +3.3 VD                       | Orange |
| LED3.3VA             | +3.3 VA                       | Green  |
| LED1.8V              | +1.8 VV                       | Green  |
| LED41                | Clock Puffer Statue Indicator | Red    |
| LED42                |                               | Red    |

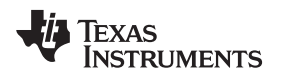

#### 12.5 Miscellaneous Test Points

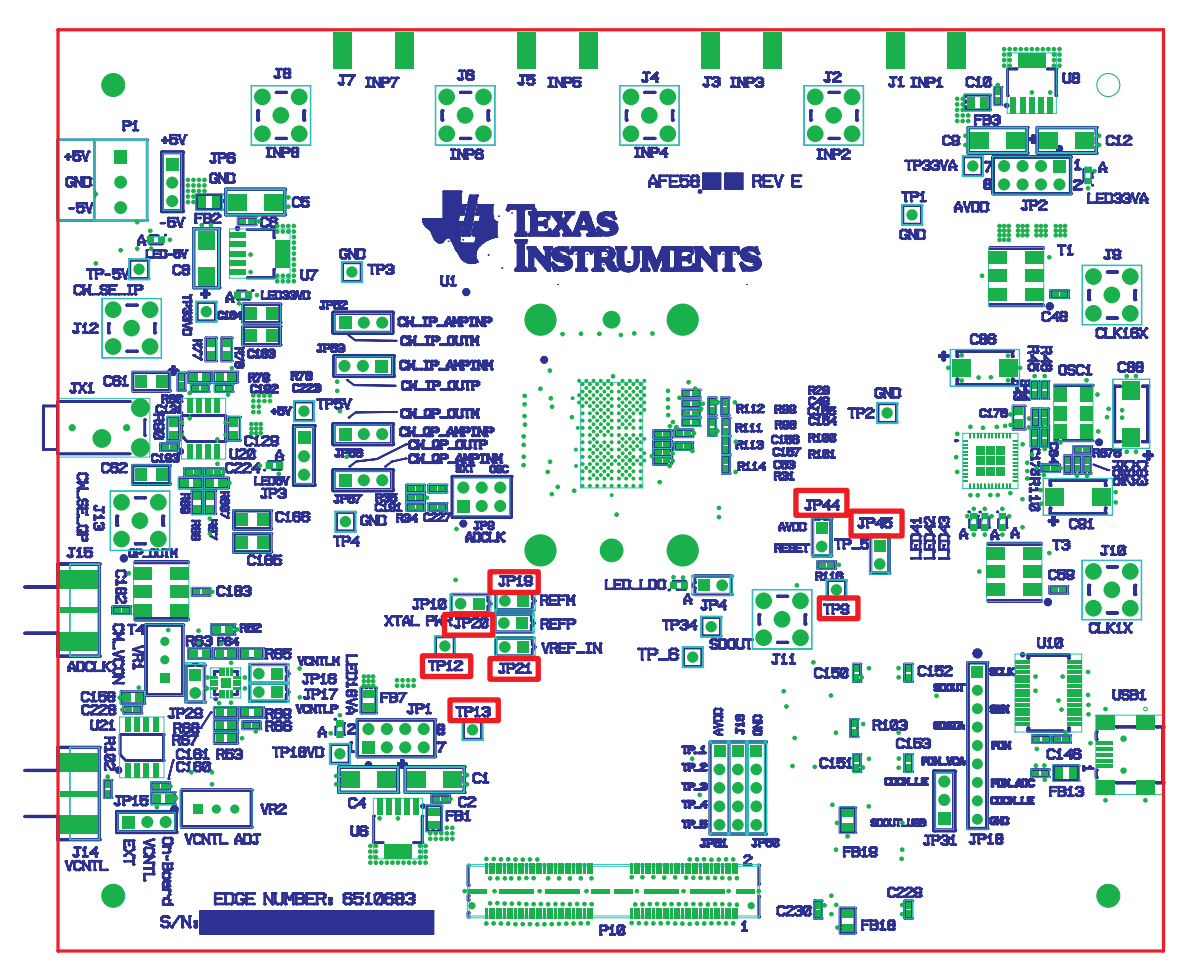

Figure 15. AFE5807EVM Test Point Locations

#### Table 6. Test Points

| Reference Designator | Description                                |
|----------------------|--------------------------------------------|
| TP9, TP12, TP13,TP34 | AFE5807 device test pin M8, L5, M5, and M9 |
| JP19                 | REFM voltage input                         |
| JP31                 | SDOUT read enable                          |
| JP44                 | RESET input. Short to reset AFE5807.       |
| JP45                 | TP_5 control enable                        |
| JP20                 | REFP voltage input                         |
| JP21                 | REF_IN voltage input                       |

# 13 EVM Printed-Circuit Board Layouts and Schematics

The following illustrations show the six layers of the AFE5807EVM board.

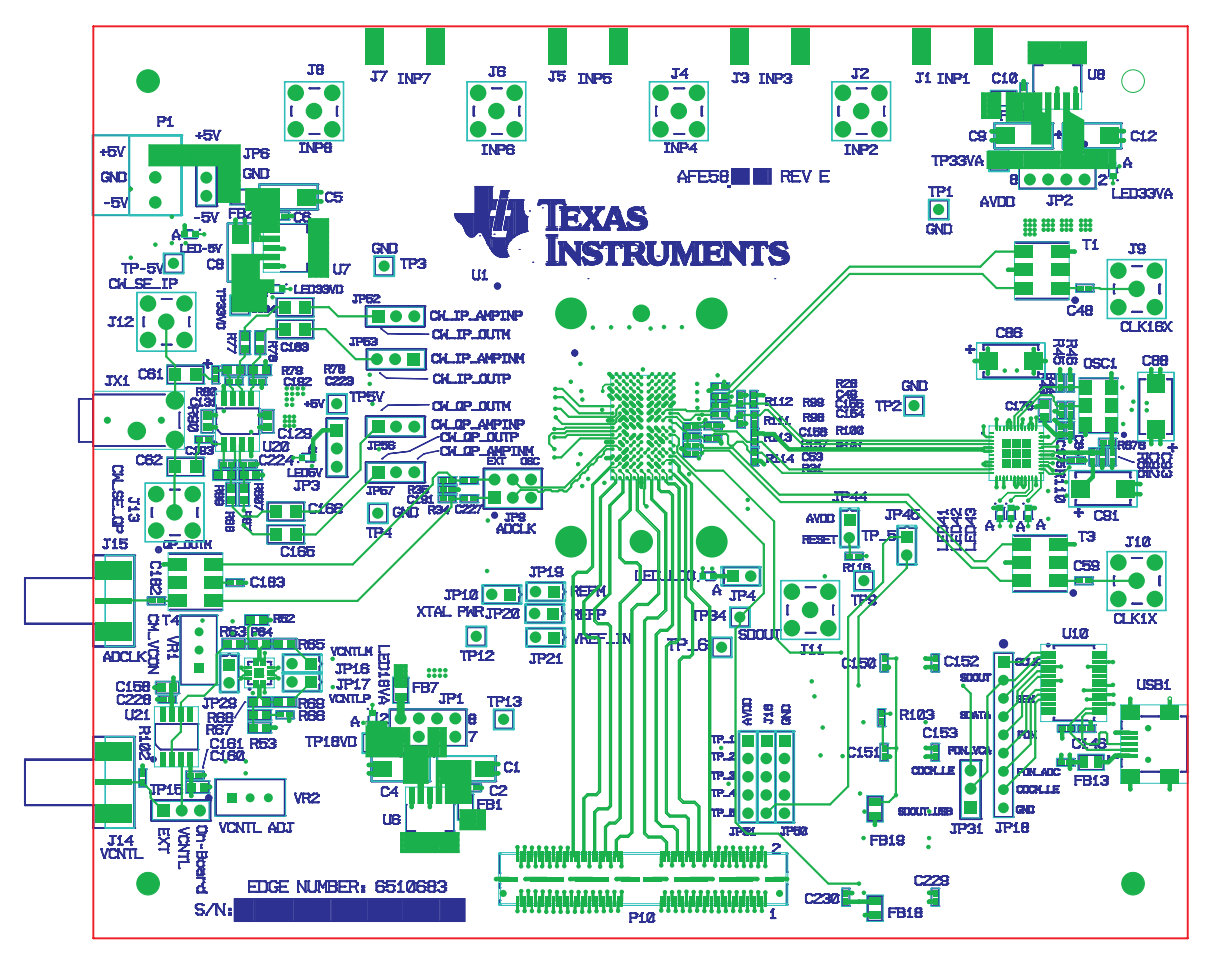

Figure 16. Top Layer - Signal

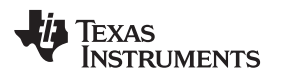

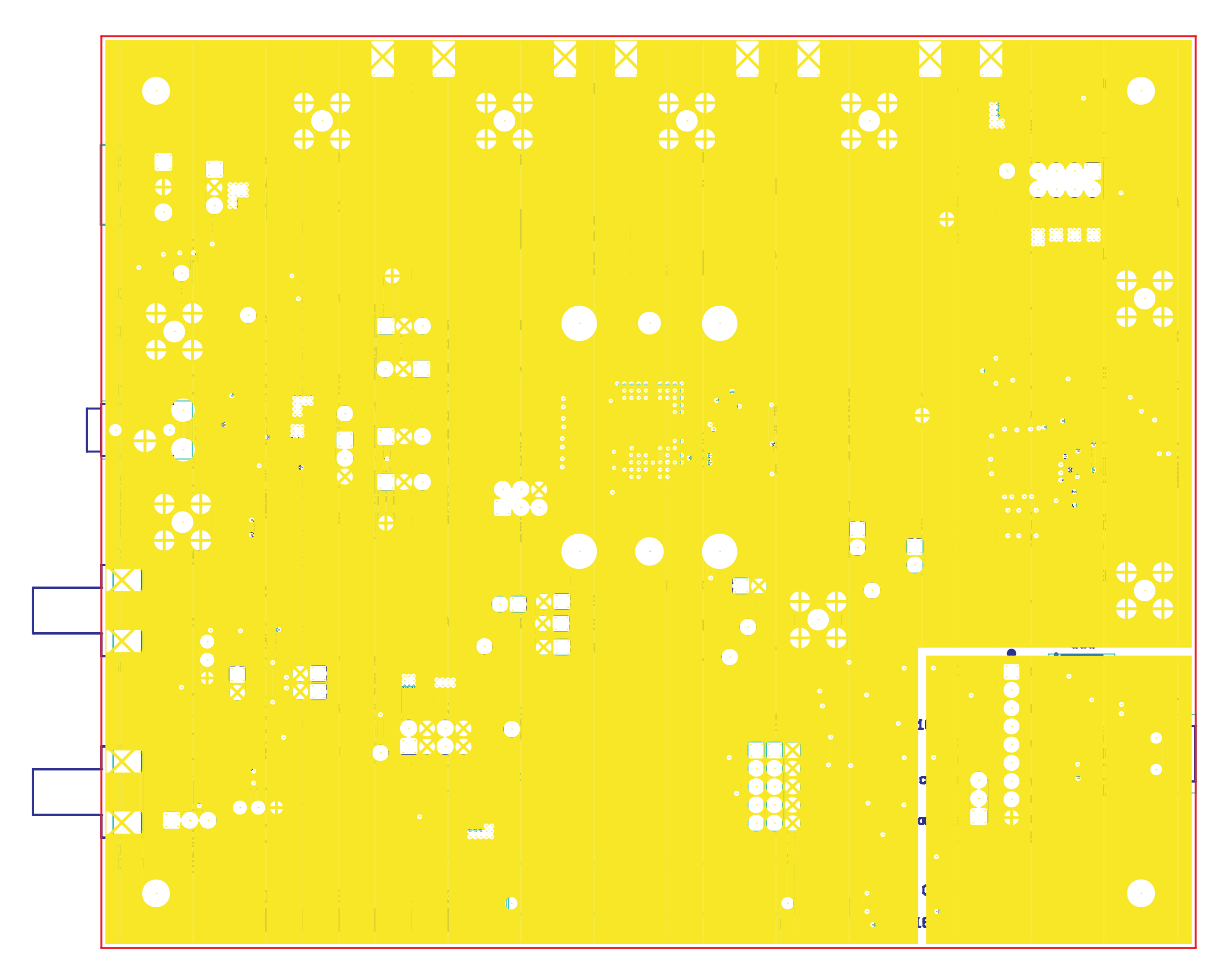

Figure 17. Second Layer - Ground

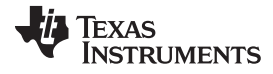

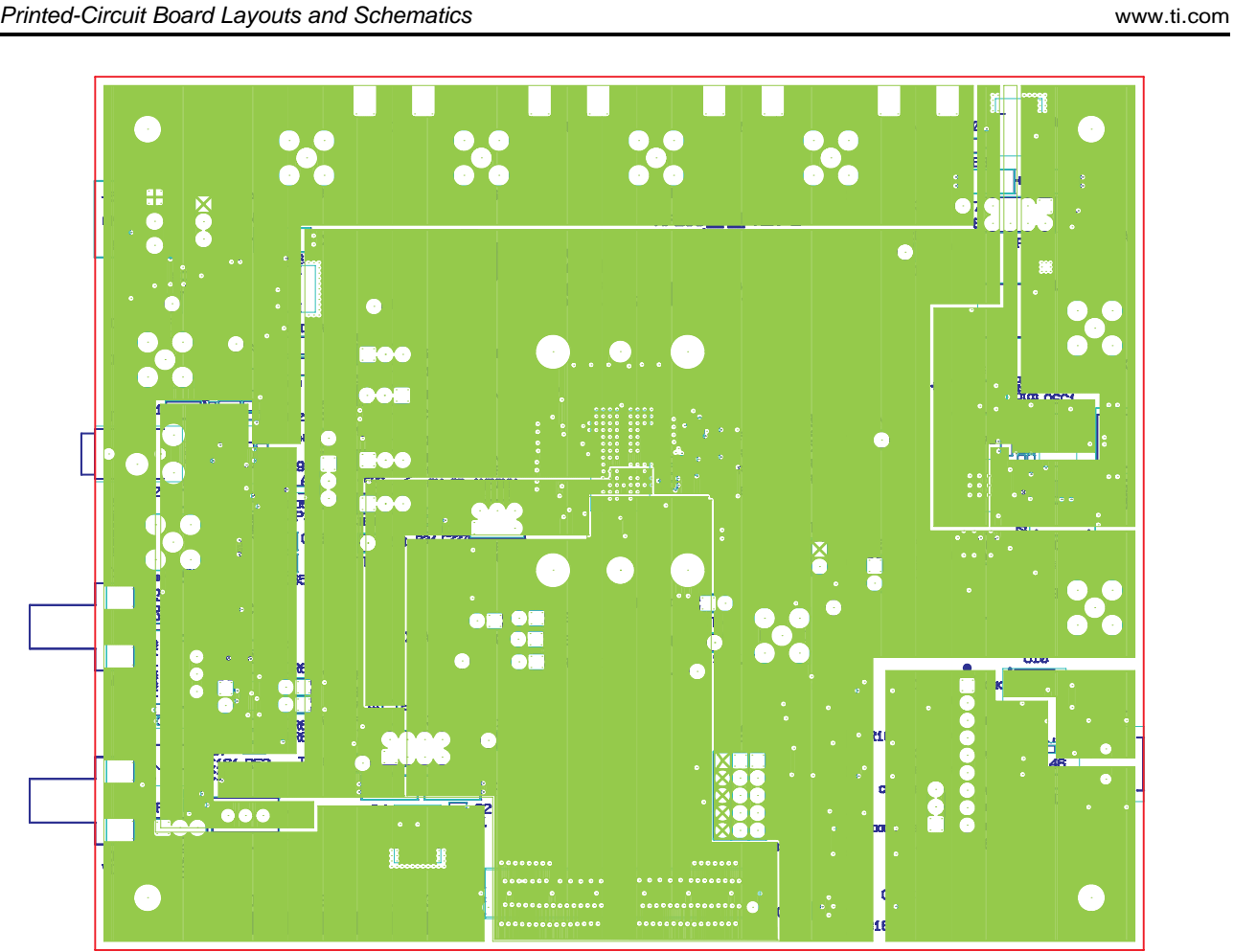

Figure 18. Third Layer - Power

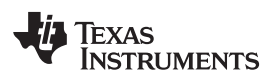

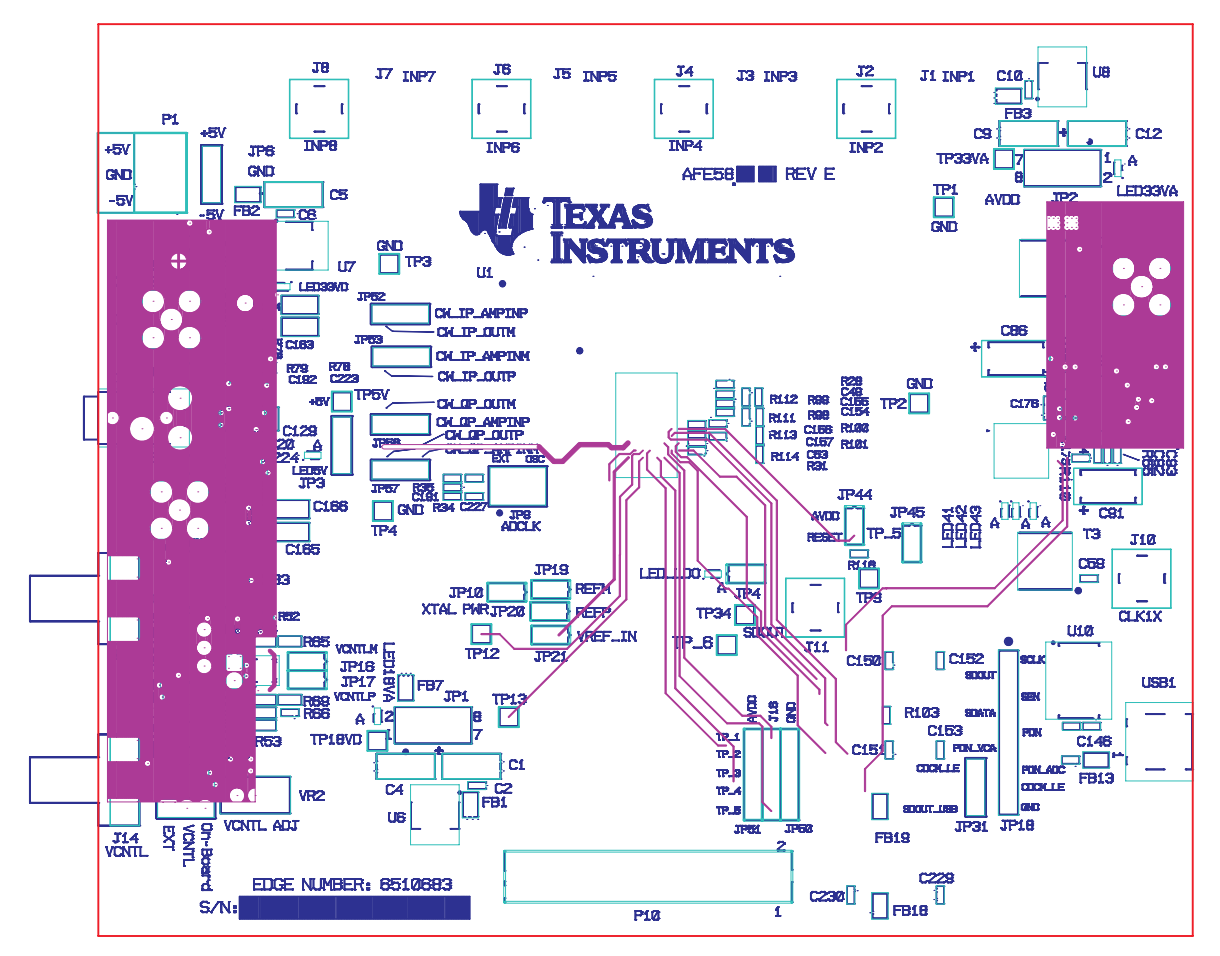

Figure 19. Fourth Layer - Signal

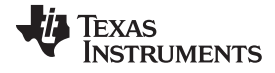

EVM Printed-Circuit Board Layouts and Schematics

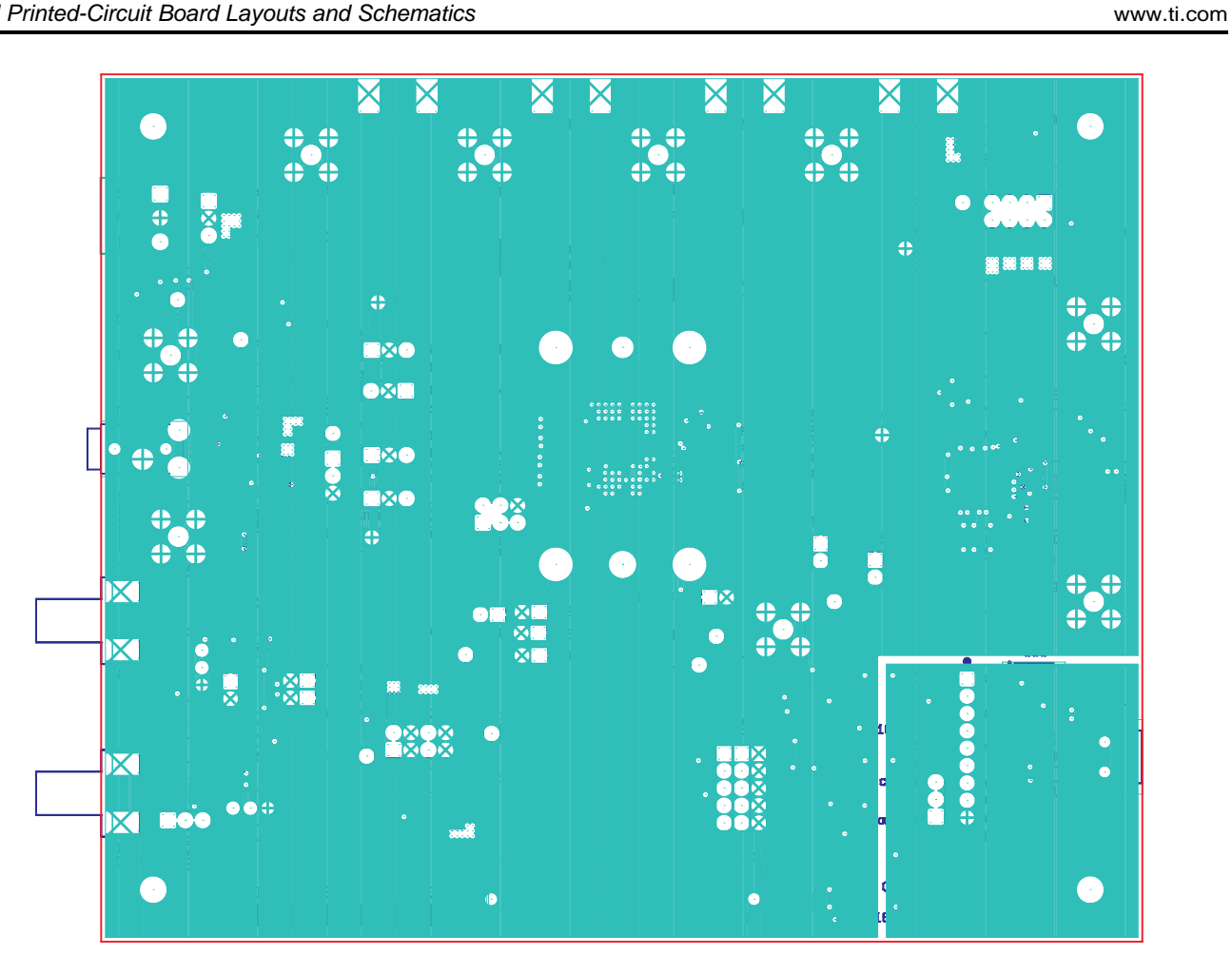

Figure 20. Fifth Layer - Ground

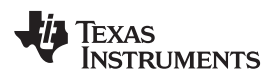

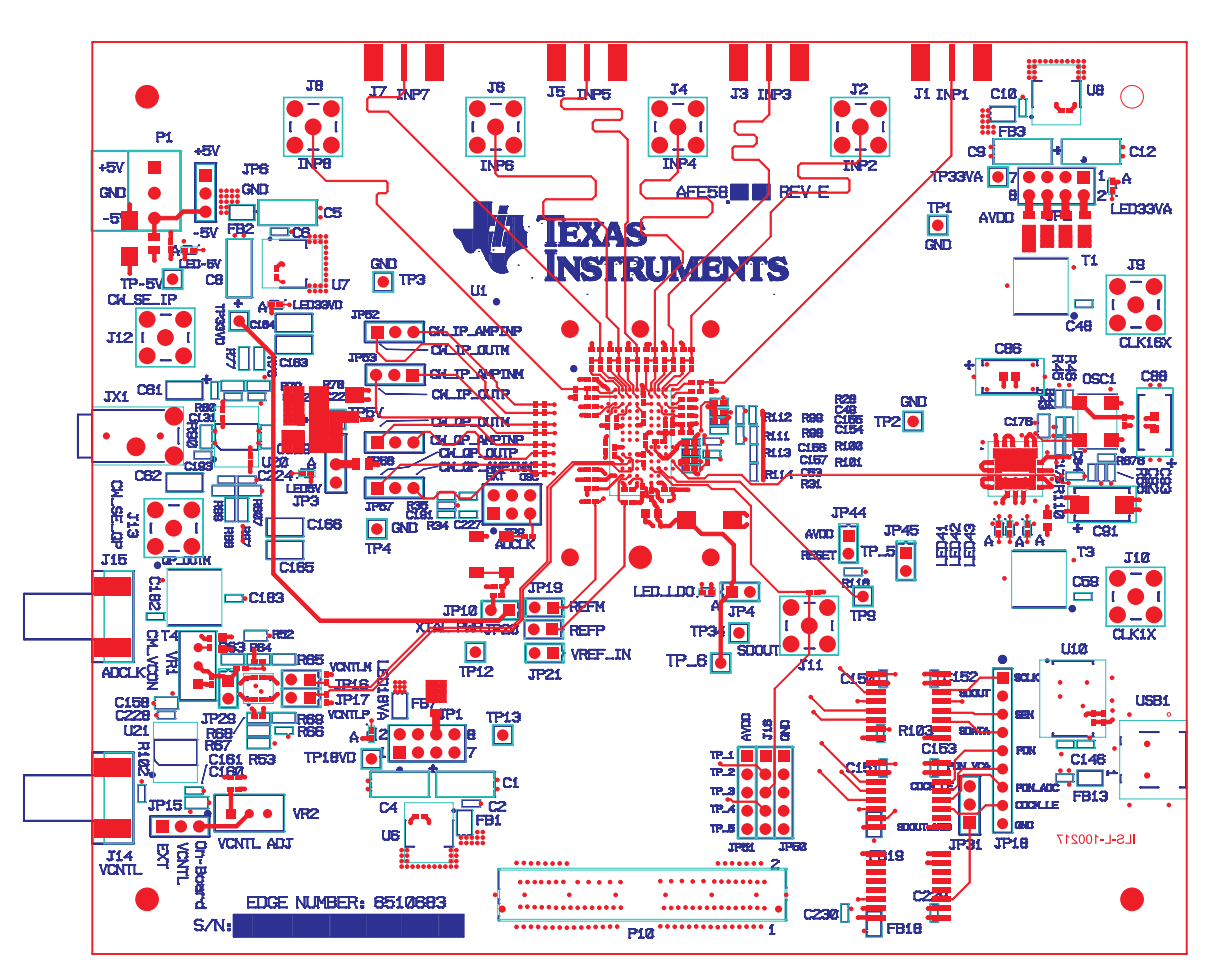

Figure 21. Bottom Layer - Signal

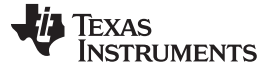

EVM Printed-Circuit Board Layouts and Schematics

# 13.1 Schematics

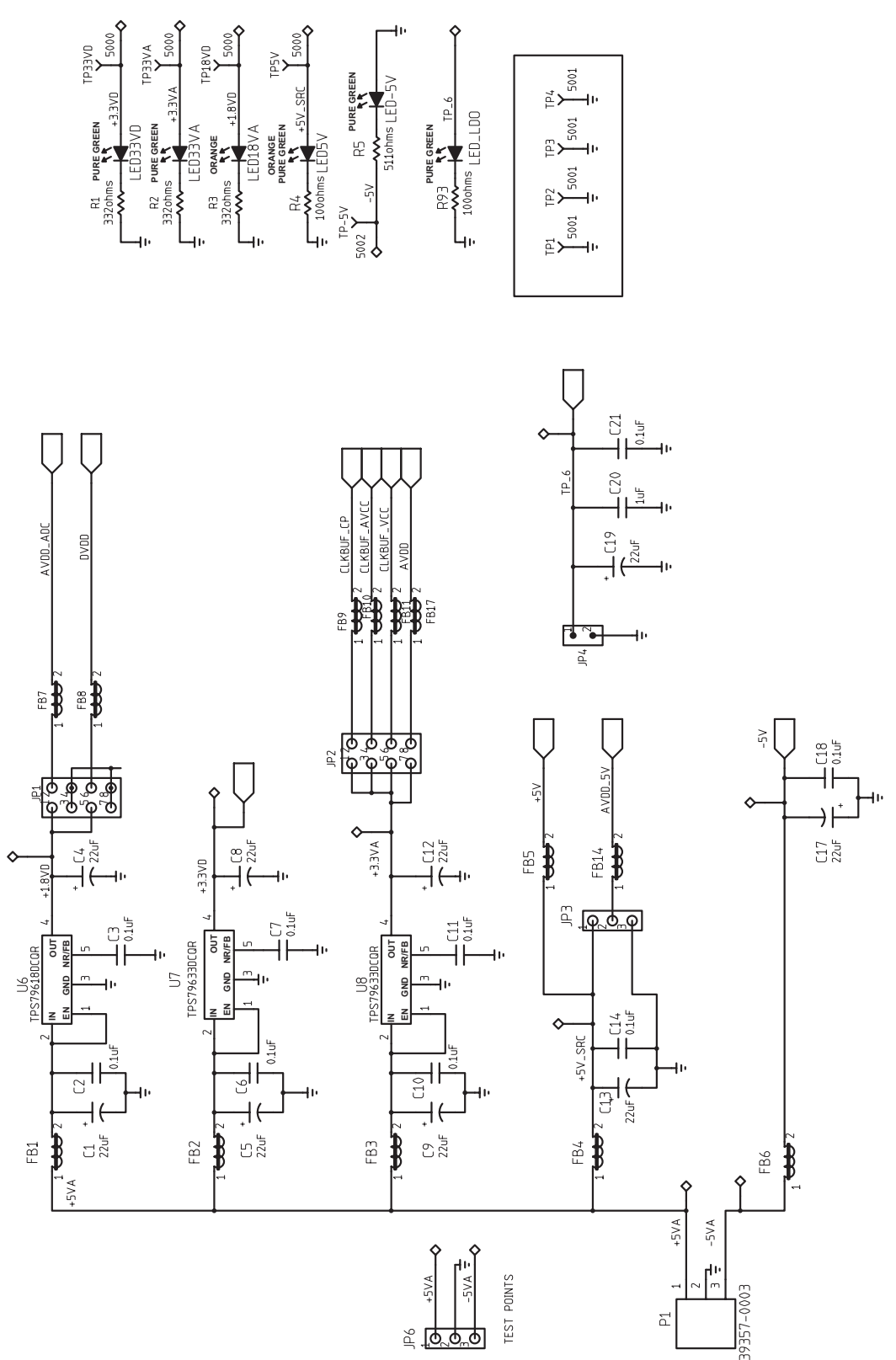

Figure 22. Schematic 1 of 9

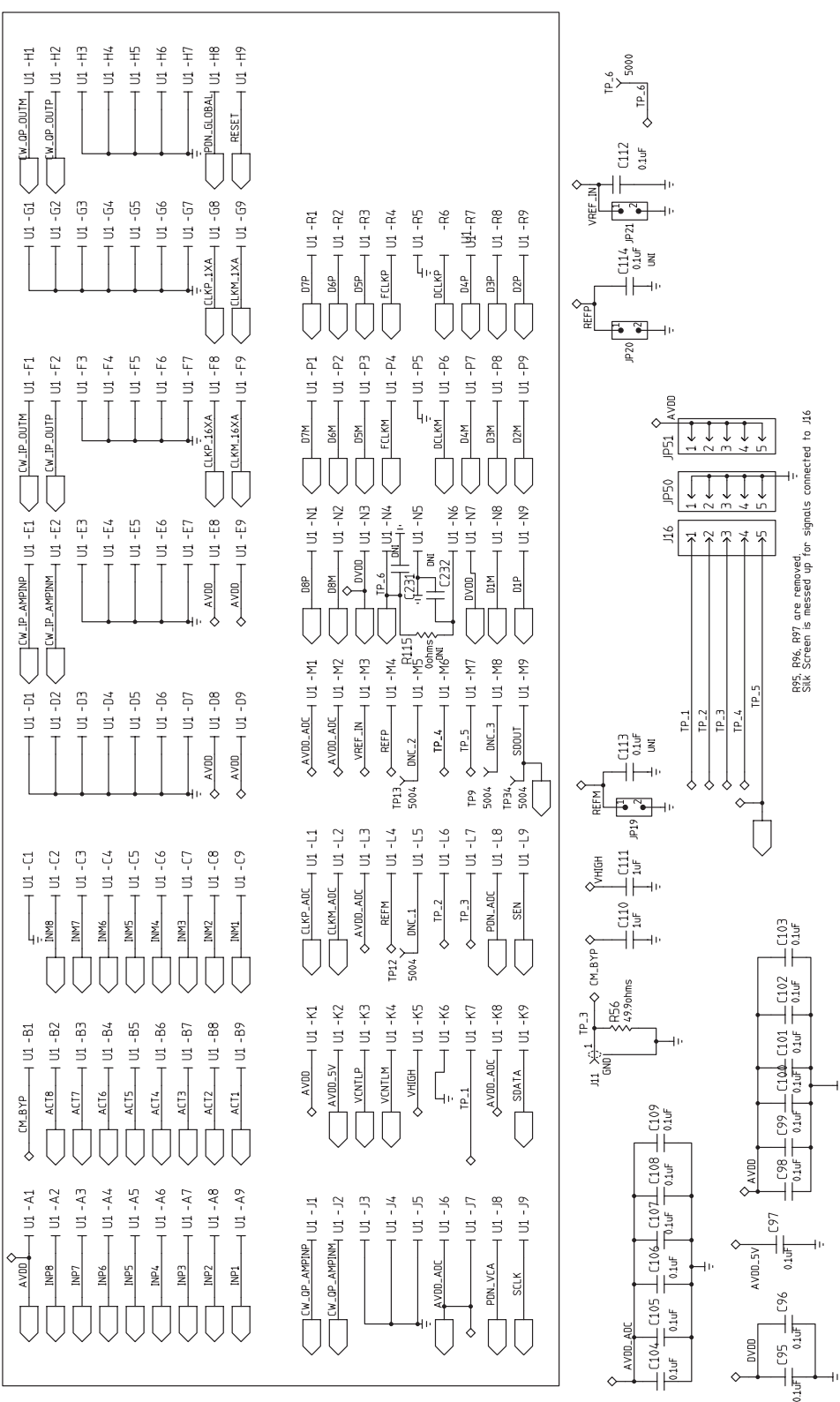

EVM Printed-Circuit Board Layouts and Schematics

Figure 23. Schematic 2 of 9

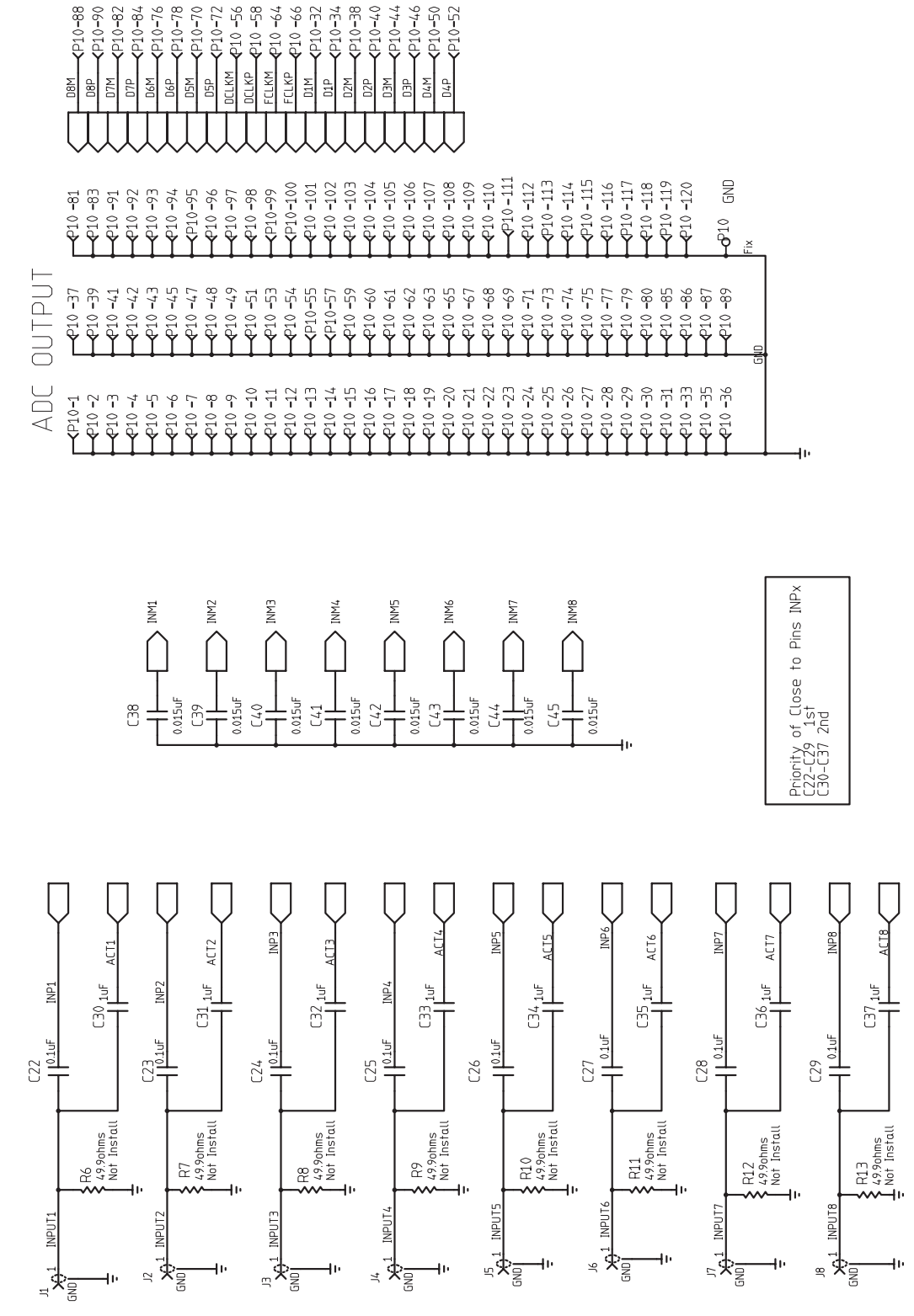

Figure 24. Schematic 3 of 9

TEXAS INSTRUMENTS

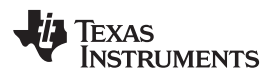

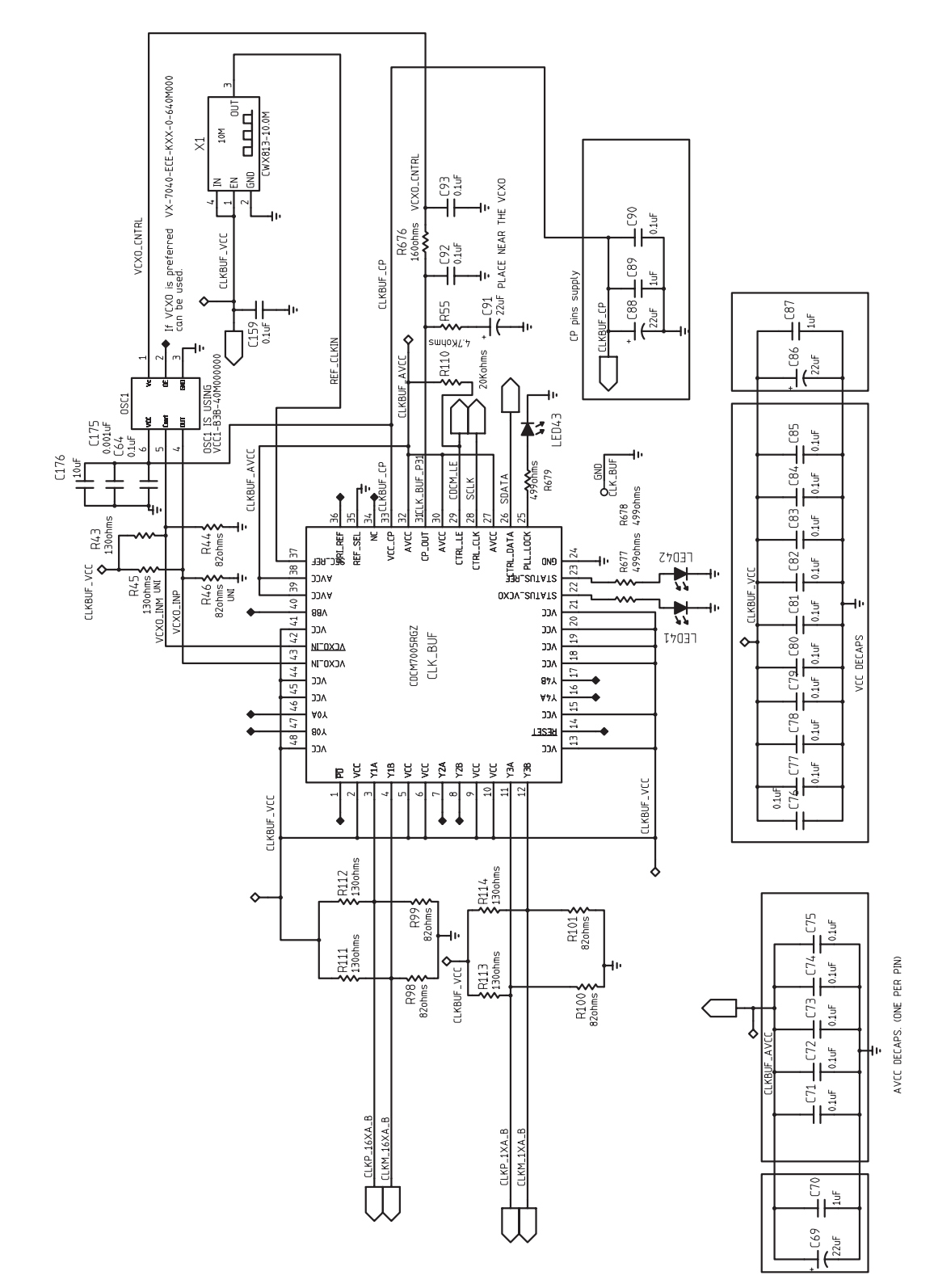

Figure 25. Schematic 4 of 9

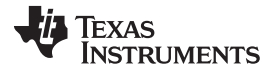

EVM Printed-Circuit Board Layouts and Schematics

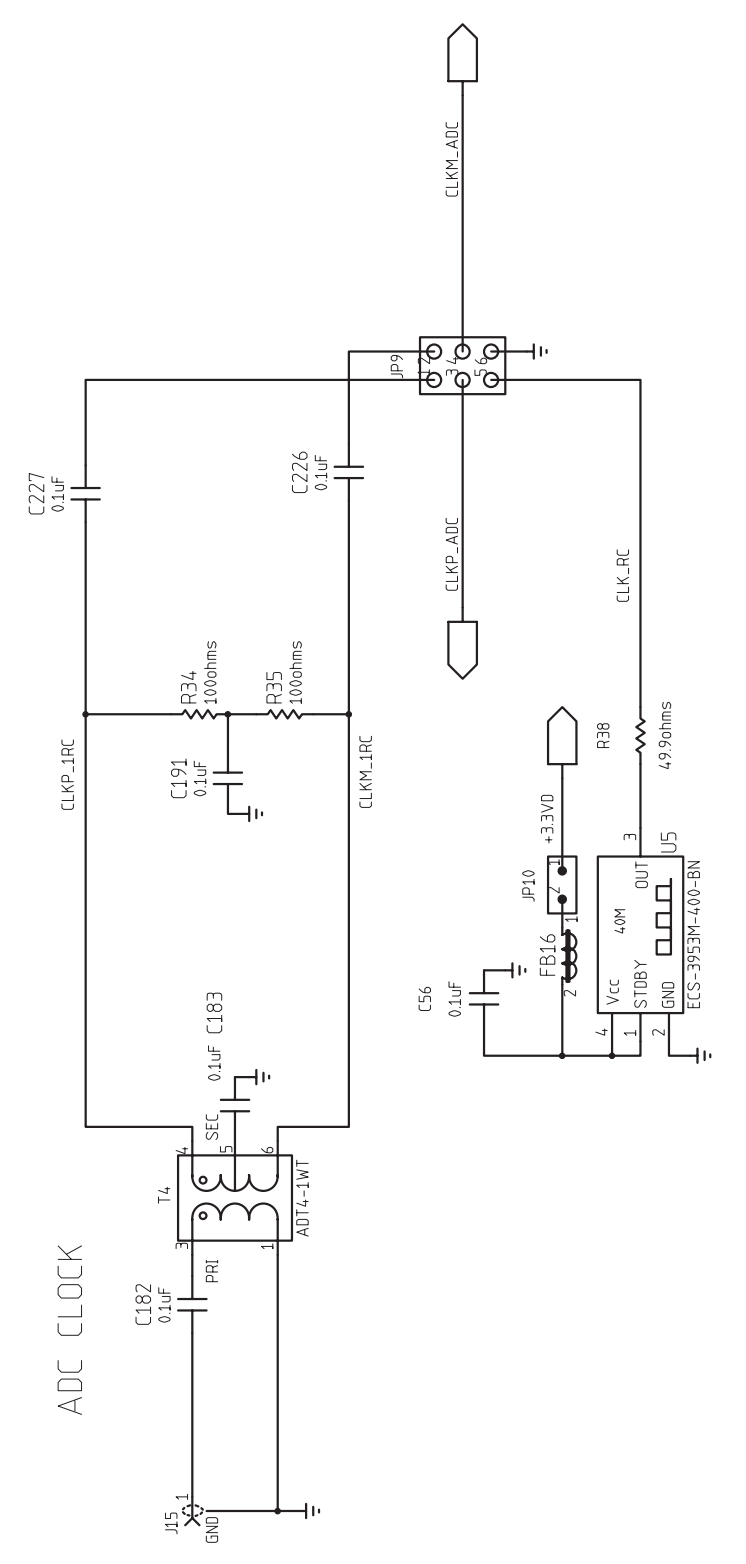

Figure 26. Schematic 5 of 9

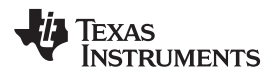

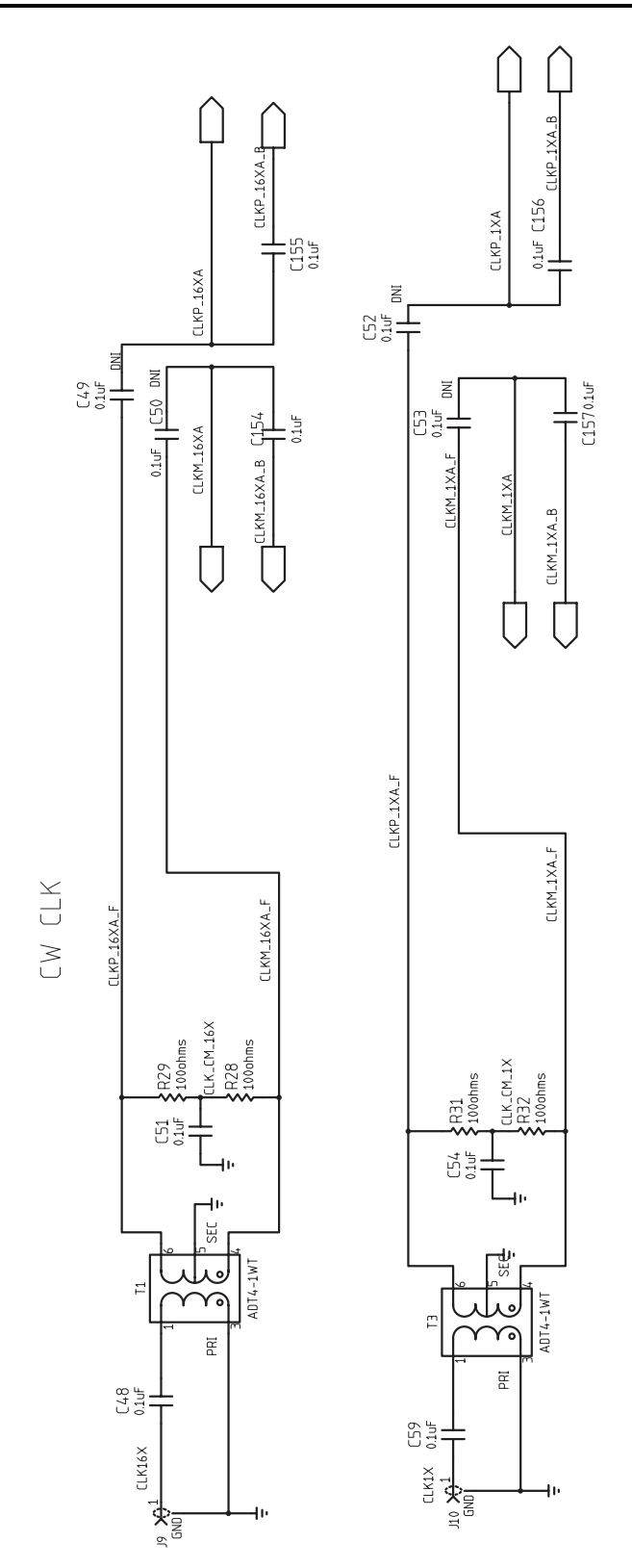

Figure 27. Schematic 6 of 9

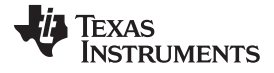

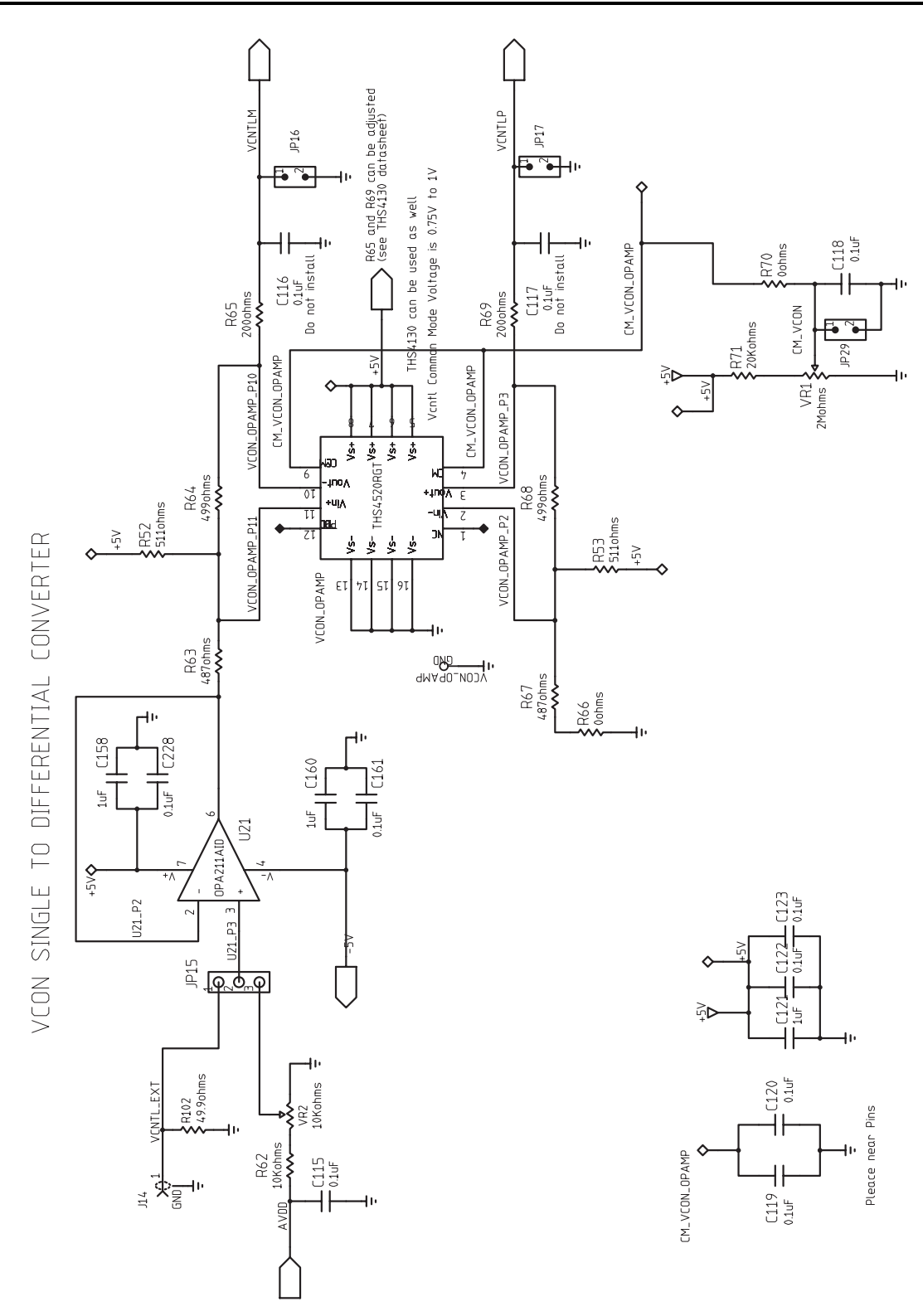

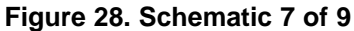

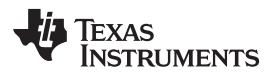

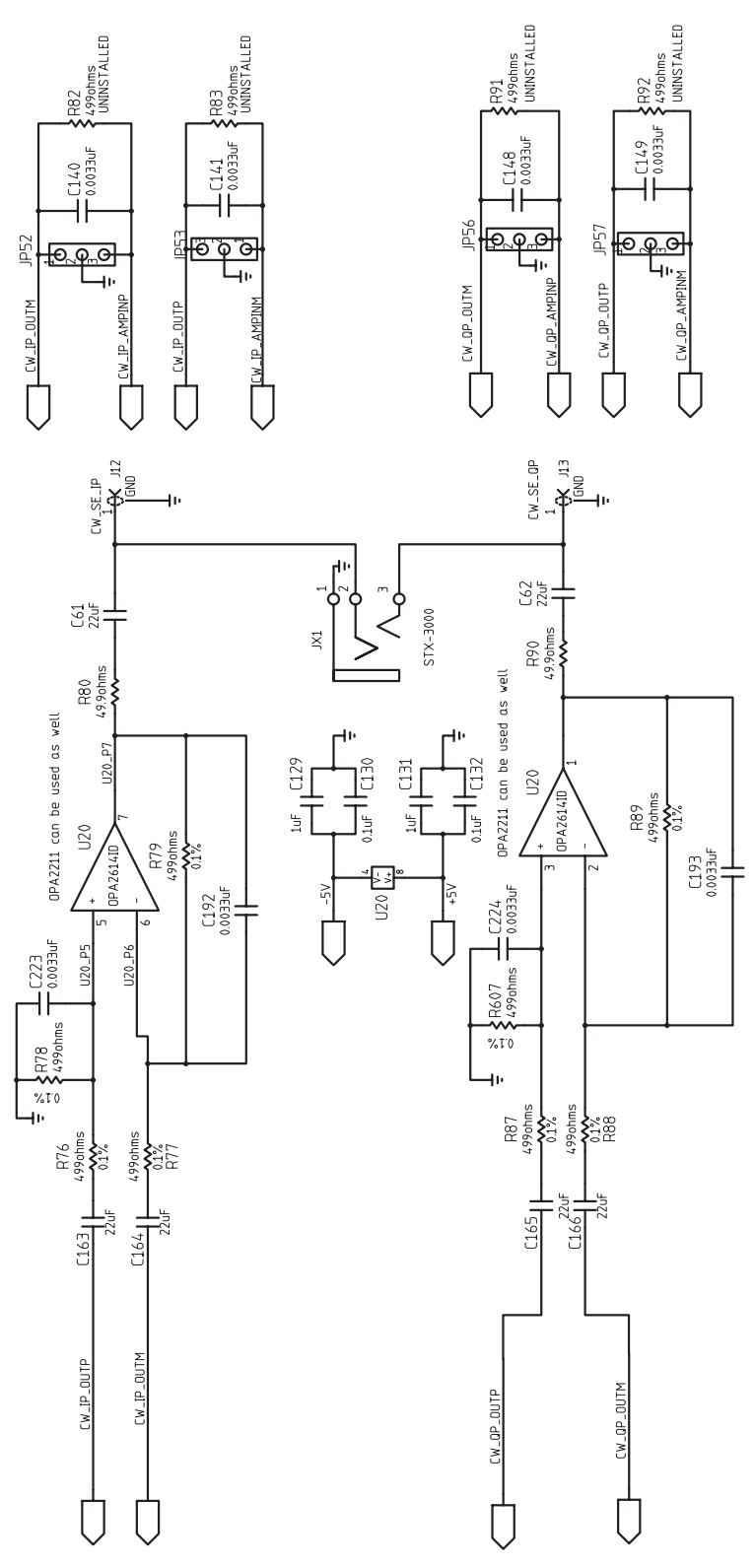

Figure 29. Schematic 8 of 9

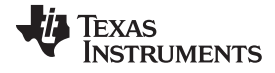

USB1 -Ď F JP45 4NE20-5K5P1 ŝ ЧČ 31-MOO PDN\_ADC ADV\_VCA PDN\_GLOBA ATAOS NES SCLK 11 Ň FB19 ŝ C147 47pF AVDD C150 0.1uF 41 ┥ᡰ CONTRI 0.1uF C151 C146 OSCO OSCI Test Agno dobsu Tuoeve DND S S RESET # ₩UX. RXF# OUTA OUTA OUTA OUTA EN GNDZ EN GND2 OUTb OUTC GND1 GND2 ISO7240MDW GND2 GND2 OUTa /cc2 202 5 010 10N PNI PWREN# £ ž ¥ 00 g g g <u>۳</u> -Ď Ď S. a Serial Interface -Ď G 000 P18 e e 0 1125 116 +5V\_USB 229. Juf. 16 凸 GND2 OUTc DUTd IS07240MDW 123 10NG -l+ Чŀ C230-

Figure 30. Schematic 9 of 9

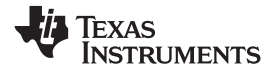

## 14 Bill of Materials

#### Table 7. Bill of Materials

| QTY | MFG                   | MFG Part#                      | REF DES                                                                                                    | Description        | Value or Function                                                   | Distributor         | Distributor Part # |
|-----|-----------------------|--------------------------------|----------------------------------------------------------------------------------------------------|--------------------|---------------------------------------------------------------------|---------------------|--------------------|
| 81  | AVX                   | 0402YC104KAT2A                 | C21, C22, C23, C24,<br>C25, C26, C27, C28,<br>C29, C48, C51, C54,<br>C59, C64, C71, C72,<br>C73, C74, C75, C76,<br>C77, C78, C79, C80,<br>C81, C82, C83, C84,<br>C85, C90, C95, C96,<br>C97, C98, C99, C100,<br>C101, C102, C103, C104,<br>C105, C106, C107, C108,<br>C109, C112, C115, C118,<br>C119, C120, C122, C123,<br>C124, C125, C126, C130,<br>C132, C150, C151, C152,<br>C153, C154, C155, C156,<br>C157, C159, C161, C182,<br>C183, C191, C226, C227,<br>C228, C229, C230 | CAP,SMT,0402       | CAPACITOR,SMT,0402,CER,16V,10%,0.1uF                                | Digikey             | 445-4952-1-ND      |
| 4   | AVX                   | 0402YC332KAT2A                 | C192, C193, C223, C224                                                                                                    | CAP,SMT,0402       | CAPACITOR,SMT,0402,CER,16V,10%,3300pF                               | Digikey             | 0402YC332KAT2A-ND  |
| 9   | KEMET                 | C0402C104K8PAC                 | C2, C3, C6, C7, C10,<br>C11, C14, C18, C56                                                                                                    | CAP,SMT,0402       | CAPACITOR,SMT,0402,CER,0.1uF,10V,10%,X5R                            | Digikey             | 445-4952-1-ND      |
| 4   | ANY                   | C0402_PAD020X020_040LS(<br>UN) | C113, C114, C231, C232                                                                                                    | CAP,SMT,0402       | CAP,0402,ALTERNAT FOOTPRINT,PAD 020x020,040LS<br>(Uninstalled Part) |                     |                    |
| 8   | PANASONIC             | ECJ-0EB1C153K                  | C38, C39, C40, C41,<br>C42, C43, C44, C45                                                                                                    | CAP,SMT,0402       | CAPACITOR,SMT,0402,CERAMIC,0.015uF,16V,10%,X7R                      | Digi-Key            | PCC1701CT-ND       |
| 1   | PANASONIC             | ECJ-0EB1H102K                  | C175                                                                                                    | CAP,SMT,0402       | CAPACITOR,SMT,0402,CER,1000pF,50V,10%,X7R                           | Digi-Key            | 445-1256-2-ND      |
| 4   | PANASONIC             | ECJ-0EB1H332K                  | C140, C141, C148, C149                                                                                                    | CAP,SMT,0402       | CAPACITOR,SMT,0402,CER,3300pF,50V,10%,X7R                           | Digi-Key            | PCC1727CT-ND       |
| 2   | PANASONIC             | ECJ-0EC1H470J                  | C146, C147                                                                                                    | CAP,SMT,0402       | CAPACITOR,SMT,0402,CER,47pF,50V,5%,NPO                              | Digi-Key            | 490-1287-2-ND      |
| 2   | TAIYO YUDEN           | LMK105F104ZV                   | C92, C93                                                                                                    | CAP,SMT,0402       | CAPACITOR,SMT,0402,CERAMIC,10V,Y5V,0.1uF,20% DO<br>NOT INSTALL      |                     |                    |
| 2   | PANASONIC             | ECJ-0EB1A105M                  | C110, C111                                                                                                    | CAP,SMT,0402       | CAPACITOR,SMT,0402,CERAMIC,1.0uF,10V,20%,X5R                        | Digi-Key            | 587-1454-2-ND      |
| 5   | AVX                   | 0603YD105KAT2A                 | C121, C129, C131, C158,<br>C160                                                                                                    | CAP,SMT,0603       | CAPACITOR,SMT,0603,CERAMIC,1.0uF,16V,10%,X5R                        | Digi-Key            | 587-1241-2-ND      |
| 4   | PANASONIC             | ECJ-1VB1C105K                  | C20, C70, C87, C89                                                                                                    | CAP,SMT,0603       | CAPACITOR,SMT,0603,CERAMIC,1.0uF,16V,10%,X5R                        | Digi-Key            | 587-1241-2-ND      |
| 1   | TAIYO YUDEN           | JMK107BJ106MA-T                | C176                                                                                                    | CAP,SMT,0603       | CAPACITOR,SMT,0603,CERAMIC,10uF,6.3V,20%,X5R                        | Digi-Key            | 445-4112-2-ND      |
| 6   | KEMET                 | C1206C226K8PAC                 | C61, C62, C163, C164,<br>C165, C166                                                                                                    | CAP,SMT,1206       | CAPACITOR,SMT,1206,CERAMIC,22uF,10V,10%,X5R                         | Digi-Key            | 399-4940-1-ND      |
| 5   | VISHAY SPRAGE         | 293D226X9016D2T                | C19, C69, C86, C88                                                                                                    | CAP,SMT,7343       | CAP,TAN,SMT, 22uF,16V,+/-10%,-55~85C DO NOT INSTALL<br>C91          | Digi-Key            | T495D226K035ATE300 |
| 8   | AVX                   | TPSC226K016R0375               | C1, C4, C5, C8, C9, C12,<br>C13, C17                                                                                                    | CAPACITOR,SMT,TANT | 10%, 16V, 22uF                                                      | Digi-Key            | 718-1327-1-ND      |
| 1   | ADVANCED<br>CONNECTEK | MNE20-5K5P10                   | USB1                                                                                                    | CONN,SMT,5P        | MINI-AB USB OTG RECEPTACLE R/A SMT TYPE                             | Samtec              | MUSB-05-S-AB-SM-A  |
| 6   | EFJOHNSON             | 142-0721-891                   | J1, J3, J5, J7, J14, J15                                                                                                    | CONN,THU,SMA JACK  | SMA JACK END LAUNCH, 0.080 PCB THICK                                | Heilind Electronics | 142-0701-801       |
| 9   | AMPHENOL              | 901-144-8                      | J2, J4, J6, J8, J9, J10,<br>J11, J12, J13                                                                                                    | CONNECTOR,SMA      | SMA COAX STRAIGHT PCB CURRENT P/N IS 901-144-8RFX                   | Digi-key            | ARFX1231-ND        |
| 1   | TEXAS INSTRUMENTS     | AFE5807                        | U1                                                                                                    | CUSTOMER PROVIDE   | AFE5807                                                             | Texas Instruments   | AFE5807            |

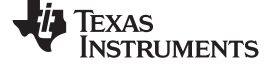

Bill of Materials

## Table 7. Bill of Materials (continued)

| QTY | MFG                              | MFG Part#          | REF DES                                                                                        | Description              | Value or Function                                               | Distributor | Distributor Part # |
|-----|----------------------------------|--------------------|------------------------------------------------------------------------------------------------|--------------------------|-----------------------------------------------------------------|-------------|--------------------|
| 1   | MURATA                           | BLM15BD102SN1D     | FB16                                                                                           | FERRITE<br>BEAD,SMT,0402 | FERRITE BEAD,SMT,0402,1K OHM,200mA                              | Digi-Key    | 490-1010-1-ND      |
| 16  | STEWARD                          | HI0805R800R-00     | FB1, FB2, FB3, FB4,<br>FB5, FB6, FB7, FB8,<br>FB9, FB10, FB11, FB13,<br>FB14, FB17, FB18, FB19 | FERRITE BEAD,SMT,2P      | FERRITE,SMT,0805,80 OHM@100MHz,5A                               | Digi-Key    | 240-2395-2-ND      |
| 1   | MOLEX                            | 39357-0003         | P1                                                                                             | HEADER, THRU, 3P         | HEADER, THRU, POWER, 3P,3.5MM, EUROSTYLE                        | Digi-Key    | WM7878-ND          |
| 1   | SAMTEC                           | QTH-060-01-L-D-A   | P10                                                                                            | HEADER,SMT,120P          | HEADER,SMT,120P,0.5mm,FEM,2BANK,RECEPTACLE,168/19<br>8H         | Digi-Key    | SAM8189-ND         |
| 1   | SAMTEC                           | TSW-103-07-G-D     | JP9                                                                                            | HEADER,THU               | HEADER,THU,6P,2X3,MALE,DUAL ROW,100LS,100TL                     | Digi-Key    | HTSW-103-07-G-D-ND |
| 2   | SAMTEC                           | TSW-104-07-G-D     | JP1, JP2                                                                                       | HEADER,THU               | HEADER,THU,8P,2X4,MALE,DUAL ROW,100LS,100TL                     | Digi-Key    | HTSW-104-07-G-D-ND |
| 3   | TYCO ELECTRONICS                 | 4-103239-0X5       | J16, JP50, JP51                                                                                | HEADER,THU,5P            | HEADER, 1X5 .1CTRS                                              | Digi-Key    | A26512-05-ND       |
| 1   | SPC TECH                         | 8431-1x9           | JP18                                                                                           | HEADER,THU,9P            | HEADER,THU,MALE,0.1LS,9P,1X9,335H,120TL                         | Samtec      | HTSW-150-07-G-S    |
| 10  | TYCO ELECTRONICS                 | 4-103239-0x2       | JP4, JP10, JP16, JP17,<br>JP19, JP20, JP21, JP29,<br>JP44, JP45                                | HEADER,THU,JUMPER        | MALE,2PIN,.100CC MAKE FROM 4-103239-0x2                         | Digi-Key    | A26512-02-ND       |
| 8   | TYCO ELECTRONICS                 | 4-103239-0x3       | JP3, JP6, JP15, JP31,<br>JP52, JP53, JP56, JP57                                                | HEADER,THU,JUMPER        | MAKE FROM 4-103239-0                                            | Digi-Key    | A26512-03-ND       |
| 1   | ТІ                               | THS4520RGT         | VCON_OPAMP                                                                                     | IC,SMT,QFN-16EP          | WIDEBAND,LOW NOISE/DISTORTION FULLY DIFFERENTIAL AMPLIFIER      | Digi-Key    | 296-20774-1-ND     |
| 1   | TEXAS INSTRUMENTS                | CDCM7005RGZ        | CLK_BUF                                                                                        | IC,SMT,QFN-48            | 3.3-V HIGH PERFORMANCE CLOCK SYNTHESIZER AND JITTER CLEANER     | Digi-Key    | 296-18208-1-ND     |
| 3   | ті                               | ISO7240MDW         | U9, U11, U23                                                                                   | IC,SMT,SOIC-16W          | QUAD DIGITAL ISOLATORS                                          | Digi-Key    | 296-22629-5-ND     |
| 1   | TI / BURR-BROWN                  | OPA211AID          | U21                                                                                            | IC,SMT,SOIC-8            | 1.1nV/Hz NOISE LOW POWER PRECISION OPERATIONAL AMPLIFIER        | Digi-Key    | 296-22634-1-ND     |
| 1   | ТІ                               | OPA2614ID          | U20                                                                                            | IC,SMT,SOIC-8            | DUAL HI GAIN BWIDTH HI OUTPUT CURRENT OPAMP WITH CURRENT LIMIT  | Digi-Key    | 296-17127-5-ND     |
| 1   | ТІ                               | TPS79618DCQR       | U6                                                                                             | IC,SMT,SOT223-6          | ULTRALOW-NOISE HI PSRR FAST RF 1-A LDO LINEAR<br>REGULATOR,1.8V | Digi-Key    | 296-13762-1-ND     |
| 2   | ті                               | TPS79633DCQR       | U7, U8                                                                                         | IC,SMT,SOT223-6          | ULTRALOW-NOISE HI PSRR FAST RF 1-A LDO LINEAR<br>REGULATOR,3.3V | Digikey     | 296-13766-1-ND     |
| 1   | FUTURE TECHNOLOGY<br>DEVICE INT. | FT245RL            | U10                                                                                            | IC,SMT,SSOP-28           | USB FIFO IC INCORPORATE FTDICHIP-ID SECURITY<br>DONGLE          | Digikey     | 768-1011-1-ND      |
| 3   | PANASONIC                        | LNJ208R82RA        | LED41, LED42, LED43                                                                            | LED,SMT,0603             | LED,SMT,0603,ULTRA BRIGHT RED,1.92V                             | Digi-Key    | P11486CT-ND        |
| 5   | PANASONIC                        | LNJ308G8PRA        | LED-5V, LED33VA,<br>LED33VD, LED5V,<br>LED_LDO                                                 | LED,SMT,0603             | LED,SMT,0603,PURE GREEN,2.03V                                   | Digi-Key    | 160-1443-2-ND      |
| 1   | PANASONIC                        | LNJ808R8ERA        | LED18VA                                                                                        | LED,SMT,0603             | LED,SMT,0603,ORANGE,1.8V                                        | Digi-Key    | P523CT-ND          |
| 1   | CONNOR WINFIELD                  | CWX813-10.0M       | X1                                                                                             | OSC,SMT,4P               | OSCILLATOR,SMT,4P,3.3V,+/-25ppm,-20~70C,10.000 MHz              | Digi-Key    | CW516CT-ND         |
| 1   | OSC,SMT,4P                       | VCC1-B3B-40M000000 | OSC1                                                                                           | OSC,SMT,4P               | OSCILLATOR, SMT, 4P, 7.5 X 5MM CRYSTAL TRISTATE                 |             |                    |
| 1   | ECS                              | ECS-3953M-400-BN   | U5                                                                                             | OSCILLATOR,SMT,4P        | OSC,SMT,3.3V,50ppm,-40~85C,5nS,40.000 MHz                       | Digi-Key    | XC341CT-ND         |
| 1   | VENKEL                           | CR0402-16W-000T    | R70                                                                                            | RES,SMT,0402             | RESISTOR,SMT,0402,0 OHM,1/16W,ZERO JUMPER                       | Digi-Key    | 311-0.0JRTR-ND     |
| 1   | VISHAY                           | CRCW0402000Z(UN)   | R115                                                                                           | RES,SMT,0402             | (UNINSTALLED PART)                                              |             |                    |
| 2   | VISHAY                           | CRCW04021001F100   | R103, R116                                                                                     | RES,SMT,0402             | RESISTOR,SMT,0402,1K,1/16W,1%,100ppm                            | Digi-Key    | 541-1.00KLTR-ND    |
| 1   | VISHAY                           | CRCW04021002F100   | R62                                                                                            | RES,SMT,0402             | RESISTOR,SMT,0402,10K,1/16W,1%,100ppm                           | Digi-Key    | RHM10.0KLTR-ND     |
| 2   | VISHAY                           | CRCW04022002F100   | R71, R110                                                                                      | RES,SMT,0402             | RESISTOR,SMT,0402,20K,1/16W,1%,100ppm                           | Digi-Key    | ERJ-2RKF2002X      |

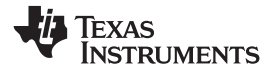

## Table 7. Bill of Materials (continued)

| QTY | MFG                     | MFG Part#        | REF DES                                    | Description                         | Value or Function                                                | Distributor   | Distributor Part # |
|-----|-------------------------|------------------|--------------------------------------------|-------------------------------------|------------------------------------------------------------------|---------------|--------------------|
| 1   | VISHAY                  | CRCW04024701F100 | R55                                        | RES,SMT,0402                        | RESISTOR,SMT,0402,4.7K,1/16W,1%,100ppm DO NOT<br>INSTALL         |               |                    |
| 3   | VISHAY                  | CRCW04024990F100 | R677, R678, R679                           | RES,SMT,0402                        | RESISTOR,SMT,0402,499 OHM,1/16W,1%,100ppm                        | Digi-Key      | 541-499LTR-ND      |
| 1   | VISHAY                  | CRCW04025110F100 | R5                                         | RES,SMT,0402                        | RESISTOR,SMT,0402,511 OHM,1/16W,1%,100ppm                        | Digi-Key      | P511LTR-ND         |
| 1   | PANASONIC               | ERJ-2GE0R00X     | R66                                        | RES,SMT,0402                        | RESISTOR/JUMPER,SMT,0402,0 OHM,5%,1/16W                          | Digi-Key      | 311-0.0JRTR-ND     |
| 1   | PANASONIC               | ERJ-2GEJ131      | R45                                        | RES,SMT,0402                        | RESISTOR,SMT,0402,THICK FILM,5%,1/16W,130 DO NOT<br>INSTALL ,R45 |               |                    |
| 5   | PANASONIC               | ERJ-2GEJ131      | R43, R111, R112, R113,<br>R114             | RES,SMT,0402                        | RESISTOR,SMT,0402,THICK FILM,5%,1/16W,130 ,R45                   | Digi-Key      | 541-130LTR-ND      |
| 1   | PANASONIC               | ERJ-2GEJ161      | R676                                       | RES,SMT,0402                        | RESISTOR,SMT,0402,THICK FILM,5%,1/16W,160 DO NOT<br>INSTALL      |               |                    |
| 4   | PANASONIC               | ERJ-2GEJ499      | R82, R83, R91, R92                         | RES,SMT,0402                        | RESISTOR,SMT,0402,THICK FILM,5%,1/16W,499 DO NOT<br>INSTALL      |               |                    |
| 8   | PANASONIC               | ERJ-2GEJ49R9(UN) | R6, R7, R8, R9, R10,<br>R11, R12, R13      | RES,SMT,0402                        | (UNINSTALLED PART)                                               |               |                    |
| 1   | PANASONIC               | ERJ-2GEJ820      | R46                                        | RES,SMT,0402                        | RESISTOR,SMT,0402,THICK FILM,5%,1/16W,82 DO NOT<br>INSTALL R46   |               |                    |
| 5   | PANASONIC               | ERJ-2GEJ820      | R44, R98, R99, R100,<br>R101               | RES,SMT,0402                        | RESISTOR,SMT,0402,THICK FILM,5%,1/16W,82 R46                     | Digi-Key      | P82.0LTR-ND        |
| 8   | PANASONIC               | ERJ-2RKF1000X    | R4, R28, R29, R31, R32,<br>R34, R35, R93   | RES,SMT,0402                        | RESISTOR,SMT,0402,100 OHM,1%,1/10W                               | Digi-Key      | 311-100LRTR-ND     |
| 3   | PANASONIC               | ERJ-2RKF3320X    | R1, R2, R3                                 | RES,SMT,0402                        | RESISTOR,SMT,0402,332 OHM,1%,1/16W                               | Digi-Key      | 541-332LTR-ND      |
| 5   | PANASONIC               | ERJ-2RKF49R9X    | R38, R56, R80, R90,<br>R102                | RES,SMT,0402                        | RESISTOR,SMT,0402,49.9 OHM,1%,1/16W                              | Digi-Key      | 311-49.9LRTR-ND    |
| 2   | VISHAY                  | CRCW0603200F     | R65, R69                                   | RES,SMT,0603                        | RESISTOR,SMT,0603,1%,1/10W,200 OHM                               | Digi-Key      | P200HTR-ND         |
| 2   | VISHAY                  | CRCW0603487F     | R63, R67                                   | RES,SMT,0603                        | RESISTOR,SMT,0603,1%,1/10W,487 OHM                               | Digi-Key      | P487HTR-ND         |
| 2   | VISHAY                  | CRCW0603511F     | R52, R53                                   | RES,SMT,0603                        | RESISTOR,SMT,0603,1%,1/10W,511 OHM                               | Digi-Key      | 311-511HRTR-ND     |
| 2   | PANASONIC               | ERJ-3GSYJ499     | R64, R68                                   | RES,SMT,0603                        | RESISTOR,SMT,0603,1%,1/10W,499                                   | Digi-Key      | P499HTR-ND         |
| 8   | VISHAY                  | TNPW06034990BT9  | R76, R77, R78, R79,<br>R87, R88, R89, R607 | RES,SMT,0603                        | RESISTOR,SMT,0603,THIN FILM,499 OHM 0.1%,1/10W,25ppm             | Digi-Key      | RG16P499BCT-ND     |
| 1   | KYCON                   | STX-3000         | JX1                                        | STEREO PHONE<br>JACK,THU,3 PIN      | STEREO PHONE JACK, THU, 3 PIN, 3.5mm                             | Mouser        | 806-STX-3000       |
| 5   | KEYSTONE<br>ELECTRONICS | 5000             | TP_6, TP18VD, TP33VA,<br>TP33VD, TP5V      | TESTPOINT,THU,1P                    | TESTPOINT,THU,MINIATURE,0.1LS,120TL, RED                         | Digi-Key      | 5000K-ND           |
| 4   | KEYSTONE<br>ELECTRONICS | 5001             | TP1, TP2, TP3, TP4                         | TESTPOINT,THU,1P                    | TESTPOINT, THU, MINIATURE, 0.1LS, 120TL, BLACK                   | Digi-Key      | 5001K-ND           |
| 1   | KEYSTONE<br>ELECTRONICS | 5002             | TP-5V                                      | TESTPOINT,THU,1P                    | TESTPOINT, THU, MINIATURE, 0.1LS, 120TL, WHITE                   | Digi-Key      | 5002K-ND           |
| 4   | KEYSTONE<br>ELECTRONICS | 5004             | TP9, TP12, TP13, TP34                      | TESTPOINT,THU,1P                    | TESTPOINT, THU, MINIATURE, 0.1LS, 120TL, YELLOW                  | Digi-Key      | 5002K-ND           |
| 3   | MINI-CIRCUITS           | ADT4-1WT         | T1, T3, T4                                 | TRANSF,SMT,6P                       | RF TRANSFORMER WIDEBAND, 2-775 MHz, 50 OHM                       | Mini Circuits | ADT4-1WT+          |
| 1   | BOURNS                  | 3296W-1-103      | VR2                                        | TRIMPOT,THU,3P                      | TRIMPOT,THU,10K,10%,0.5W,100ppm,25T                              | Digi-Key      | 3296W-103LF-ND     |
| 1   | BOURNS                  | 3296W-1-103      | VR1                                        | TRIMPOT,THU,3P                      | TRIMPOT,THU,10K,10%,0.5W,100ppm,25T                              | Digi-Key      | 3296W-103LF-ND     |
| 4   | KEYSTONE<br>ELECTRONICS | 2029             |                                            | STANDOFF RND<br>4-40THR .750"L ALUM | "Round, Threaded, Female/Female                                  | Digi-Key      | 2029K-ND           |
| 4   | KEYSTONE<br>ELECTRONICS | H703-ND          |                                            | Machine Screw, 4-40                 | SCREW MACHINE PHIL 4-40X1/4 SS                                   | Digi-Key      | H703-ND            |

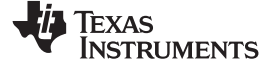

Bill of Materials

## Table 7. Bill of Materials (continued)

| QTY                   | MFG                                                                                                    | MFG Part#      | REF DES                                   | Description  | Value or Function                       | Distributor | Distributor Part # |
|-----------------------|----------------------------------------------------------------------------------------------------|----------------|-------------------------------------------|--------------|-----------------------------------------|-------------|--------------------|
| 8                     | TDK Corporation                                                                                                    | C1005X5R0J105M | C30, C31, C32, C33,<br>C34, C35, C36, C37 | CAP,SMT,0402 | CAP CER 1.0UF 6.3V X5R 20% 0402         | Digi-Key    | 445-1415-1-ND      |
|                       |                                                                                                    |                | C49,C50,C116,C117,<br>C52,C53             |              | DO NOT INSTALL C49,C50,C116,C117C52,C53 |             |                    |
| NOTE: AS<br>RoHs note | NOTE: ASTERISK(*) NEXT TO PART MANUFACTURER'S NAME DENOTES POSSIBLE LONG LEAD TIME ITEM.<br>RoHs note : all parts should comply with RoHs and Lead free, as well as the PCBs. |                |                                           |              |                                         |             |                    |

#### **Evaluation Board/Kit Important Notice**

Texas Instruments (TI) provides the enclosed product(s) under the following conditions:

This evaluation board/kit is intended for use for ENGINEERING DEVELOPMENT, DEMONSTRATION, OR EVALUATION PURPOSES ONLY and is not considered by TI to be a finished end-product fit for general consumer use. Persons handling the product(s) must have electronics training and observe good engineering practice standards. As such, the goods being provided are not intended to be complete in terms of required design-, marketing-, and/or manufacturing-related protective considerations, including product safety and environmental measures typically found in end products that incorporate such semiconductor components or circuit boards. This evaluation board/kit does not fall within the scope of the European Union directives regarding electromagnetic compatibility, restricted substances (RoHS), recycling (WEEE), FCC, CE or UL, and therefore may not meet the technical requirements of these directives or other related directives.

Should this evaluation board/kit not meet the specifications indicated in the User's Guide, the board/kit may be returned within 30 days from the date of delivery for a full refund. THE FOREGOING WARRANTY IS THE EXCLUSIVE WARRANTY MADE BY SELLER TO BUYER AND IS IN LIEU OF ALL OTHER WARRANTIES, EXPRESSED, IMPLIED, OR STATUTORY, INCLUDING ANY WARRANTY OF MERCHANTABILITY OR FITNESS FOR ANY PARTICULAR PURPOSE.

The user assumes all responsibility and liability for proper and safe handling of the goods. Further, the user indemnifies TI from all claims arising from the handling or use of the goods. Due to the open construction of the product, it is the user's responsibility to take any and all appropriate precautions with regard to electrostatic discharge.

EXCEPT TO THE EXTENT OF THE INDEMNITY SET FORTH ABOVE, NEITHER PARTY SHALL BE LIABLE TO THE OTHER FOR ANY INDIRECT, SPECIAL, INCIDENTAL, OR CONSEQUENTIAL DAMAGES.

TI currently deals with a variety of customers for products, and therefore our arrangement with the user is not exclusive.

TI assumes no liability for applications assistance, customer product design, software performance, or infringement of patents or services described herein.

Please read the User's Guide and, specifically, the Warnings and Restrictions notice in the User's Guide prior to handling the product. This notice contains important safety information about temperatures and voltages. For additional information on TI's environmental and/or safety programs, please contact the TI application engineer or visit www.ti.com/esh.

No license is granted under any patent right or other intellectual property right of TI covering or relating to any machine, process, or combination in which such TI products or services might be or are used.

#### FCC Warning

This evaluation board/kit is intended for use for **ENGINEERING DEVELOPMENT, DEMONSTRATION, OR EVALUATION PURPOSES ONLY** and is not considered by TI to be a finished end-product fit for general consumer use. It generates, uses, and can radiate radio frequency energy and has not been tested for compliance with the limits of computing devices pursuant to part 15 of FCC rules, which are designed to provide reasonable protection against radio frequency interference. Operation of this equipment in other environments may cause interference with radio communications, in which case the user at his own expense will be required to take whatever measures may be required to correct this interference.

#### **EVM Warnings and Restrictions**

It is important to operate this EVM within the input voltage range of -3 V to 6 V and the output voltage range of -3 V to 6 V .

Exceeding the specified input range may cause unexpected operation and/or irreversible damage to the EVM. If there are questions concerning the input range, please contact a TI field representative prior to connecting the input power.

Applying loads outside of the specified output range may result in unintended operation and/or possible permanent damage to the EVM. Please consult the EVM User's Guide prior to connecting any load to the EVM output. If there is uncertainty as to the load specification, please contact a TI field representative.

During normal operation, some circuit components may have case temperatures greater than 25° C. The EVM is designed to operate properly with certain components above 50° C as long as the input and output ranges are maintained. These components include but are not limited to linear regulators, switching transistors, pass transistors, and current sense resistors. These types of devices can be identified using the EVM schematic located in the EVM User's Guide. When placing measurement probes near these devices during operation, please be aware that these devices may be very warm to the touch.

Mailing Address: Texas Instruments, Post Office Box 655303, Dallas, Texas 75265 Copyright © 2012, Texas Instruments Incorporated

#### **IMPORTANT NOTICE**

Texas Instruments Incorporated and its subsidiaries (TI) reserve the right to make corrections, modifications, enhancements, improvements, and other changes to its products and services at any time and to discontinue any product or service without notice. Customers should obtain the latest relevant information before placing orders and should verify that such information is current and complete. All products are sold subject to TI's terms and conditions of sale supplied at the time of order acknowledgment.

TI warrants performance of its hardware products to the specifications applicable at the time of sale in accordance with TI's standard warranty. Testing and other quality control techniques are used to the extent TI deems necessary to support this warranty. Except where mandated by government requirements, testing of all parameters of each product is not necessarily performed.

TI assumes no liability for applications assistance or customer product design. Customers are responsible for their products and applications using TI components. To minimize the risks associated with customer products and applications, customers should provide adequate design and operating safeguards.

TI does not warrant or represent that any license, either express or implied, is granted under any TI patent right, copyright, mask work right, or other TI intellectual property right relating to any combination, machine, or process in which TI products or services are used. Information published by TI regarding third-party products or services does not constitute a license from TI to use such products or services or a warranty or endorsement thereof. Use of such information may require a license from a third party under the patents or other intellectual property of the third party, or a license from TI under the patents or other intellectual property of TI.

Reproduction of TI information in TI data books or data sheets is permissible only if reproduction is without alteration and is accompanied by all associated warranties, conditions, limitations, and notices. Reproduction of this information with alteration is an unfair and deceptive business practice. TI is not responsible or liable for such altered documentation. Information of third parties may be subject to additional restrictions.

Resale of TI products or services with statements different from or beyond the parameters stated by TI for that product or service voids all express and any implied warranties for the associated TI product or service and is an unfair and deceptive business practice. TI is not responsible or liable for any such statements.

TI products are not authorized for use in safety-critical applications (such as life support) where a failure of the TI product would reasonably be expected to cause severe personal injury or death, unless officers of the parties have executed an agreement specifically governing such use. Buyers represent that they have all necessary expertise in the safety and regulatory ramifications of their applications, and acknowledge and agree that they are solely responsible for all legal, regulatory and safety-related requirements concerning their products and any use of TI products in such safety-critical applications, notwithstanding any applications-related information or support that may be provided by TI. Further, Buyers must fully indemnify TI and its representatives against any damages arising out of the use of TI products in such safety-critical applications.

TI products are neither designed nor intended for use in military/aerospace applications or environments unless the TI products are specifically designated by TI as military-grade or "enhanced plastic." Only products designated by TI as military-grade meet military specifications. Buyers acknowledge and agree that any such use of TI products which TI has not designated as military-grade is solely at the Buyer's risk, and that they are solely responsible for compliance with all legal and regulatory requirements in connection with such use.

TI products are neither designed nor intended for use in automotive applications or environments unless the specific TI products are designated by TI as compliant with ISO/TS 16949 requirements. Buyers acknowledge and agree that, if they use any non-designated products in automotive applications, TI will not be responsible for any failure to meet such requirements.

Following are URLs where you can obtain information on other Texas Instruments products and application solutions:

| Products               |                                 | Applications                  |                                   |
|------------------------|---------------------------------|-------------------------------|-----------------------------------|
| Audio                  | www.ti.com/audio                | Automotive and Transportation | www.ti.com/automotive             |
| Amplifiers             | amplifier.ti.com                | Communications and Telecom    | www.ti.com/communications         |
| Data Converters        | dataconverter.ti.com            | Computers and Peripherals     | www.ti.com/computers              |
| DLP® Products          | www.dlp.com                     | Consumer Electronics          | www.ti.com/consumer-apps          |
| DSP                    | dsp.ti.com                      | Energy and Lighting           | www.ti.com/energy                 |
| Clocks and Timers      | www.ti.com/clocks               | Industrial                    | www.ti.com/industrial             |
| Interface              | interface.ti.com                | Medical                       | www.ti.com/medical                |
| Logic                  | logic.ti.com                    | Security                      | www.ti.com/security               |
| Power Mgmt             | power.ti.com                    | Space, Avionics and Defense   | www.ti.com/space-avionics-defense |
| Microcontrollers       | microcontroller.ti.com          | Video and Imaging             | www.ti.com/video                  |
| RFID                   | www.ti-rfid.com                 |                               |                                   |
| OMAP Mobile Processors | www.ti.com/omap                 |                               |                                   |
| Wireless Connectivity  | www.ti.com/wirelessconnectivity |                               |                                   |
|                        |                                 |                               |                                   |

**TI E2E Community Home Page** 

e2e.ti.com

Mailing Address: Texas Instruments, Post Office Box 655303, Dallas, Texas 75265 Copyright © 2012, Texas Instruments Incorporated